# BIOCLINICA®

# 

BioClinica WebSend Version 2.21

Version 1.0

#### **Trademark Credits**

All trademarks are held by their respective owners and are used in an editorial fashion with no intention of infringement.

#### **Documentation Warranty Statement**

Characteristics of the products described in this publication can be changed at any time without notice.

The information contained in this document is subject to change without notice. BioClinica, Inc. makes no warranties or representations, express, implied or statutory, with regard to this material, including, but not limited to, the implied warranties of merchantability and fitness for a particular purpose.

BioClinica, Inc. and its affiliates shall under no circumstances be liable for any damage arising from the use or inability to use any information, apparatus, method or process described in this document. BioClinica, Inc. and its affiliates shall not be liable for errors contained herein or for incidental or consequential damage in connection with the furnishing, performance, or use of this manual.

#### **Table of Contents**

| Introduction                                                                       | 5  |
|------------------------------------------------------------------------------------|----|
| Features of BioClinica WebSend                                                     | 5  |
| Documentation Conventions                                                          | 6  |
| Customer Support                                                                   | 7  |
| Our Approach                                                                       | 7  |
| Our Ongoing Support                                                                | 7  |
| Product Overview                                                                   | 8  |
| Installing WebSend                                                                 | 9  |
| BioClinica WebSend System Requirements                                             | 9  |
| Hardware                                                                           | 9  |
| Software                                                                           | 9  |
| Installing WebSend                                                                 | 9  |
| Using WebSend                                                                      |    |
| Launching and Logging into WebSend                                                 |    |
| Acknowledge Training                                                               |    |
| Setting the Cache                                                                  |    |
| Locating the Image File to Upload                                                  |    |
| Routing the Image file                                                             |    |
| Answering the Trial Questions                                                      |    |
| Attach Reports                                                                     |    |
| Confirming the Study                                                               |    |
| e-FAX                                                                              |    |
| Sending the Study                                                                  |    |
| Email Confirmation                                                                 |    |
| Helpful Hints                                                                      |    |
| Resending a Study                                                                  |    |
| WebSend Data Change Process                                                        |    |
| WebView Portal                                                                     | 23 |
| WebView Portal Minimum Requirements                                                |    |
| Hardware                                                                           | 23 |
| Software                                                                           |    |
| Launching the WebView Portal                                                       |    |
| Logging On                                                                         |    |
| Logging Off                                                                        |    |
| Searching for Studies                                                              |    |
| Searching For a Study by Irial, Investigator, Modality, Status, and Procedure Type |    |
| Searching For All Available Studies                                                |    |
| Setting Search Preferences                                                         |    |
| Configuring Search Results                                                         | 27 |
| To Rearrange Search Results Columns                                                |    |
| Changing E-Mail                                                                    | 29 |
| Changing Password                                                                  |    |
| Search Results List                                                                |    |
| Sorting a Search Results List                                                      |    |
| Search Kesult Control Settings (CONS                                               |    |
| Displaying/Adding Attachments for a Study                                          |    |
| 2. sp. s. j                                                                        |    |

#### Table Of Contents

| Viewing Details                               | 32         |
|-----------------------------------------------|------------|
| My Folders (On-line Collaboration)            | 33         |
| To Make A New Folder                          | 34         |
| To Minimize the My Folders Control            | 34         |
| To Open and Close a Folder                    | 34         |
| Drag and Drop Operations                      | 35         |
| To View a Folder's Contents                   | 35         |
| To Add a Study to a Folder                    | 35         |
| Folder Action Menu                            | 36         |
| Opening an Image File in Viewer               | 37         |
| Title Bar                                     | 37         |
| Thumbnail Images                              | 37         |
| Thumbnail Action Menu                         | 38         |
| Controls and Displays                         | 39         |
| View Images Disabled                          | 40         |
| Appendix A: Troubleshooting4                  | 41         |
| Installation Prerequisites                    | 41         |
| Installation Errors                           | 41         |
| User Credentials and Login Information        | 41         |
| Performance and Internet Connectivity         | 41         |
| Network Proxy Environments                    | 42         |
| Problems Reading DICOM CDs                    | 42         |
| Confirmation Email                            | 43         |
| Appendix B: Changing User Profile Information | 44         |
| Overview                                      | 44         |
| Password or Email Change Procedure            | 44         |
| Appendix C: e-FAX                             | 46         |
| e-EAX                                         | 16         |
|                                               |            |
| Appendix D: Attaching Reports                 | <b>1</b> / |
| Attaching Reports                             | 47         |
| Appendix E: Supported File Compressions       | 48         |

# Introduction

This manual is a guide for the use of BioClinica WebSend. WebSend includes both a desktop application WebSend and the WebView Portal.

BIOCLIF

- WebSend a Web-based software application that enables remote users to electronically send complete DICOM studies to other BioClinica-enabled sites via the Internet. BioClinica WebSend runs on a standard PC with Internet access and can be inexpensively and rapidly deployed to many sites. With BioClinica WebSend, you can quickly and easily share complete DICOM studies via the internet to other remote users.
- 2. **WebView Secure Portal** provides you with the ability to view, search and sort study lists, review clinical trial statistics, and to optionally view streaming (compressed) versions of images from a remote location via an Intranet or Internet connection. The WebSend Secure Portal supports images from the following modalities:
  - CR-Computed Radiography
  - CT-Computed Tomography
  - DD-Duplex Doppler
  - DS-Digital Subtraction Angiography
  - DX-Digital radiography
  - MG-Mammography
  - MR-Magnetic resonance
  - NM-Nuclear Medicine
  - OT-Other Modality
  - PT-Positron Emission Tomography
  - RF-Radio Fluoroscopy
  - RG-Radiographic Imaging
  - SC-Screen Capture
  - US: cardiac ultrasound including IVUS Intravascular Ultrasound
  - XA-X-Ray Angiography
  - OCT: Optical Computed Tomography

#### Features of BioClinica WebSend

Features of BioClinica WebSend include:

- Upload clinical studies to a Core Lab
- Instant data delivery from Investigator Sites to a Core Lab
- Eliminates the need for Investigators to log and mail CDs
- Eliminates the problem of "unreadable" CDs
- Expedites data analysis, workflow is optimized
- Protects patient confidentiality by automatically masking PHI
- PHI automatically removed from DICOM file and overwritten with trial and patient-specific tracking information
- 21 CRF Part 11, HIPAA & HCFA compliant
- Automates the study tracking process
- Provides complete audit trail with time & date stamps
- Prevents incidents of lost studies

#### Introduction

- Instant data delivery from Core Lab to Authorized Guests •
- Trial Sponsor: case review, real-time tracking of trial progress •
- Investigators: real-time tracking of performance / review cases •
- Online backup of data / DICOM Redundancy •
- Uploaded data is never lost, all cases reside on Internet Data Center (IDC) •
- Eliminates the need to manually archive and retrieve studies ٠
- Facilitates data mining during and after trial •

#### **Documentation Conventions**

User Interface buttons are self-explanatory. The **Cancel** button quits opened informational, alert or prompt dialog boxes. The **OK** or **Save** button in a dialog box authorizes that function, or acknowledges the presented information.

"Click," "double-click," "right-click," "drag," and "draw" are actions performed with the cursor and the mouse. "Click" always denotes "left-click."

"Type" signifies keyboard typing.

"Press" signifies a keyboard command, or the finger-touch operation on a monitor or a central processing unit (CPU).

C - "Radio button" describes a circular selection graphic with an accompanying textual description. In a series of radio buttons, only one can be selected.

- "Check box" describes a square selection graphic with an accompanying textual description. In a series of check boxes, more than one can be selected.

<select type> Drop-down list" is an index of selections. Only one entry on a drop-down list can be selected.

Most mouse-driven functions can be duplicated on a touch-enabled monitor by pressing the appropriate area of the screen. Whenever possible, the user interface is large enough to allow for touch-screen operation. However, certain actions require an on-screen tool more precise than a fingertip. For consistency, this user guide exclusively presents a mouse-driven methodology.

Notes and Tips are highlighted in the document:

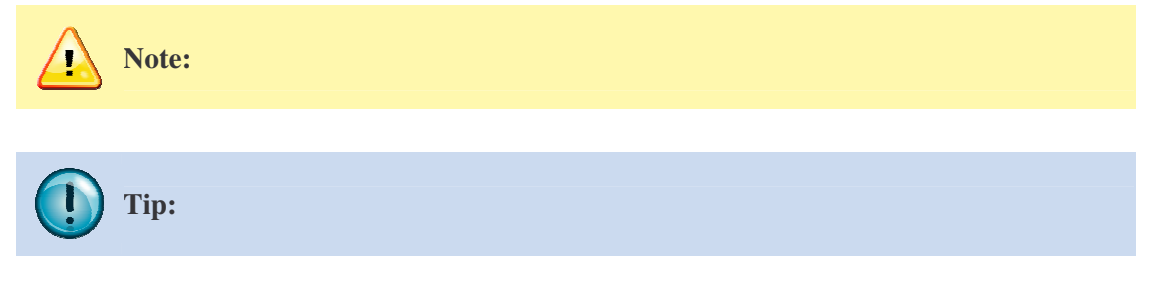

### **Customer Support**

Collaborate with BioClinica for image and information management systems and gain access to a team of network, database and application experts dedicated to supporting information management systems.

#### **Our Approach**

BioClinica efficiently installs hardware and software, thoroughly trains users, regularly monitors systems, reliably ensures secure data access, and promptly resolves issues.

#### **Our Ongoing Support**

Direct questions to BioClinica Customer Service:

- Telephone: 1-888-ASK-BIO2 (1-888-275-2462) Option 2
- E-mail: helpdesk@BioClinica.com
- Web address: <u>www.BioClinica.com.</u>

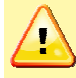

Note: Report critical issues by telephone to ensure the fastest possible response.

# BIOCLINICA®

# **Product Overview**

BioClinica WebSend is a PC-based software application that enables remote users to electronically send complete DICOM studies to other BioClinica-enabled sites via the Internet. BioClinica WebSend runs on a standard PC with Internet access and can be inexpensively and rapidly deployed to many sites. With BioClinica WebSend, users can quickly and easily share complete DICOM studies via the internet to other remote users.

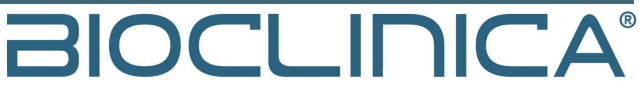

# Installing WebSend

#### **BioClinica WebSend System Requirements**

The following system requirements are essential to successfully operate the BioClinica WebSend application:

#### Hardware

- Processor: 1 GHz.
- RAM: 512 MB or more.
- Available Hard Drive Space: 300 MB
- CD-ROM Disk Drive
- Monitor: 1024x768 pixel display; BioClinica recommends a greater resolution.
- Internet Connection Speed: DSL, Cable, T1 or higher
- Ability to burn DICOM compliant CDs or browse to a DICOM study from the computer

#### Software

- Microsoft Windows 2000, XP, 7, and Vista.
- Microsoft Internet Explorer 7, SP 1, 8 or later.
- Mozilla Firefox version 3.0 or later.
- Apple QuickTime version 6.4 or later.
- Java JRE 1.6 Java Runtime Environment
- User Account on the BioClinica network

#### Installing WebSend

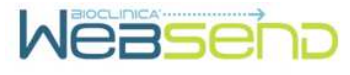

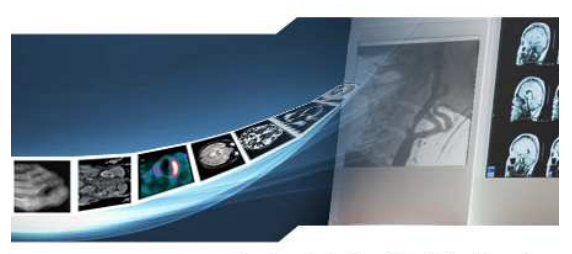

Accelerate & Simplify Medical Imaging

#### To install the WebSend software:

- 1. **Quit** all running programs. Then open your internet browser (e.g. Internet Explorer, Mozilla Firefox, etc.)
- 2. Go to http://websend.bioclinica.com/install

The Installation wizard leads you through the installation process.

3. Click Next on each screen until the installation process is complete.

Note: Refer to Appendix A on page 41 for troubleshooting the installation process.

# BIOCLINICA®

# Using WebSend

### Launching and Logging into WebSend

To launch and log in to the WebSend software:

1. **Double-click** the BioClinica WebSend icon on the desktop:

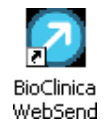

Once the application is started, the software verifies the version of BioClinica WebSend that is running and automatically downloads and installs any updates that may be available over the Internet. The BioClinica WebSend Login window then displays.

| BioClinica WebSend Login             |                     | 10 <b>X</b> |
|--------------------------------------|---------------------|-------------|
| Account Name: Password:              | Wêas                | e'nə        |
| Enter login information and press OK | Version: 2.21       | Build: 1    |
| ОК                                   | Exit Proxy Settings | ]           |

Figure 1: WebSend Login Window

2. **Type** the account name, password, and site ID into the appropriate fields.

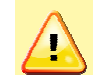

**Note**: Contact BioClinica Customer Support if you forgot your login ID or password or if you have any difficulty in logging into the application.

Proxy Settings are available to support sites using a Proxy Server. Generally these settings do not need to be changed. If changes are required, contact BioClinica Customer Support for assistance, if needed.

See Appendix A on page 41 for additional information on Proxy Settings.

3. Click OK.

The first time you sign into the system and any time your password is reset by customer support, you are prompted to change your password. Note! Passwords must be between 6 and 14 characters long, include at least one numeric, one uppercase and one lowercase character.

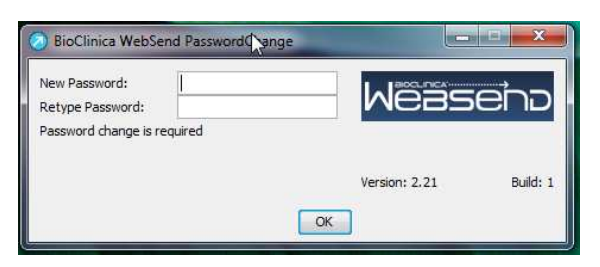

4. **Type** your new password in the appropriate fields and **Click OK**.

The Acknowledgement of training displays.

| 😹 BioClinica WebSend - Your Name                                                                                                    |                                            |
|----------------------------------------------------------------------------------------------------|--------------------------------------------|
| Acknowledgment of Training<br>By accessing and using WebSend, you agree that you have receive<br>reviewed the WebSend training materials either through a WebEx,<br>such training material published by BioClinica, Inc. IF YOU HAVE NO<br>WEBSEND TRAINING, DO NOT USE THIS WEBSITE IN ANY MANNER | ed and<br>Video or other<br>T RECEIVED<br> |
| I certify that I have been trained to use the WebSend system OK Cancel                                                                                                    |                                            |

Figure 1.5: Acknowledgment of Training

#### Acknowledge Training

Refer to your welcome email for information on the current training schedule and video training.

When logging into WebSend, Acknowledgement of Training is required.

- 1. Review the acknowledgement statement, and if you agree with the content, **click** the check box to certify training has been completed.
- 2. Then **click OK** to complete the page.

The Locate Study screen displays (see Figure 2 on next page).

#### **Using WebView Portal**

| BioClinica WebSend - Ker    | Scheard          | 1. 2. 1    |                 |        |        |
|-----------------------------|------------------|------------|-----------------|--------|--------|
| iteps to complete:          | Study Source:    |            |                 | Browse |        |
| Locate Study                | Exam Date:       | unknown    |                 |        |        |
| Route Study                 | Last Name:       |            | First Name:     |        |        |
| Confirm Study<br>Send Study | Patient ID:      |            |                 |        |        |
|                             | Gender:          | unknow     |                 |        |        |
|                             | Date of Birth:   | unknown    |                 |        |        |
|                             | Modality:        |            |                 |        |        |
|                             | Image Count:     |            |                 |        |        |
|                             | Change Cache Set | tängs      |                 |        |        |
|                             | Transfer Cache:  | C:\WSGache |                 | Browse |        |
|                             | Space Available: | 66.53GB    | Space Required: | 0.00MB |        |
|                             | 1                |            |                 |        |        |
|                             |                  |            |                 | < Back | Next > |
| itus                        |                  |            |                 |        |        |
|                             |                  |            |                 |        |        |
|                             |                  |            |                 |        |        |
|                             |                  |            |                 |        |        |
|                             |                  |            |                 |        |        |

Figure 2: Locate Study Screen

#### **Setting the Cache**

WebSend uses cache to store temporary files on your system prior to upload. You can set the folder where you would like the temporary files to be stored by completing the following steps:

- 1. Click the check box before Change Cache Settings
- 2. Click **Browse** and navigate to the folder where you want the files to be stored.

The Space information under the Transfer Cache box displays both the available and required space.

#### Locating the Image File to Upload

To locate a study to share:

1. **Insert** the CD containing the DICOM image file to be uploaded.

Upon inserting the CD, the WebSend software automatically reads the CD to verify that the image file on the CD is DICOM-compliant and then presents you with key patient-specific

information which is contained within the header of any DICOM compliant file (e.g., Procedure Date, Patient Name, Date of Birth and Study Modality).

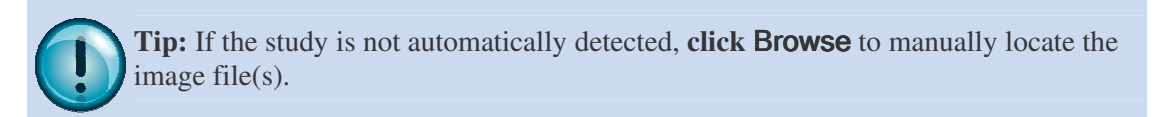

Figure 3: Select Study Popup

2. Click Next.

The Route Study screen displays (see Figure 4).

| Steps to complete: <ul> <li>Locate Study</li> <li>Route Study</li> <li>Route Study</li> <li>Confirm Study</li> <li>Send Study</li> <li>Send Study</li> <li>Send Study</li> <li>Setus</li> <li>Steps to complete:</li> <li>Steps to complete:</li> <li>First Name: TESTFRST</li> <li>First Name: TESTFRST</li> <li>First Name: TESTFRST</li> <li>First Name: TESTFRST</li> <li>First Name: TESTFRST</li> <li>Send Study</li> <li>Send Study</li> <li>Send Study</li> <li>Seture Study</li> <li>Seture Study</li> <li>Seture Study</li> <li>Seture Study</li> <li>Seture Study</li> <li>Seture Study</li> <li>Stetus</li> <li>Stetus</li> <li>Seture Study</li> <li>Seture Study</li> <li>Steture Study</li> <li>Steture Steture Study</li> <li>Steture Study</li> <li>Steture Steture State State State Steture State Steture Steture Stet</li></ul> | BioClinica WebSend - Ker | n Schaard                                          |                                                                                     |               |           | X      |
|----------------------------------------------------------------------------------------------------|--------------------------|----------------------------------------------------|-------------------------------------------------------------------------------------|---------------|-----------|--------|
| Route Study Confirm Study Send Study Send Study                                                                                                    | Steps to complete:       | Patient Dat<br>Exam Date<br>Last Name<br>ID: 11111 | a<br>: 10/05/2010 10:11 AM<br>: TESTLAST                                            | First Name: 1 | TESTFIRST |        |
| Confirm Study<br>Send Study<br>Send Study<br>Sizabeth Trial<br>Go Daddy<br>Status<br>Status                                                                                                    | Route Study              | Trial/Study                                        | Routing Data                                                                        |               |           |        |
| Send Study                                                                                                    | Confirm Study            | Send To:                                           | <please a="" route="" select="" trial=""></please>                                  | N             |           | •      |
| Status                                                                                                    | Send Study               |                                                    | <please a="" route="" select="" trial=""><br/>Elizabeth Trial<br/>Go Daddy</please> | -43           |           |        |
| Status                                                                                                    |                          |                                                    |                                                                                     |               |           |        |
| Status                                                                                                    |                          |                                                    |                                                                                     |               |           |        |
| Status                                                                                                    |                          |                                                    |                                                                                     |               |           |        |
| Status                                                                                                    |                          |                                                    |                                                                                     |               |           |        |
| Status                                                                                                    |                          |                                                    |                                                                                     |               | [         | 1      |
| status                                                                                                    | Children .               |                                                    |                                                                                     |               | < Dack    | Next > |
|                                                                                                    | Status                   |                                                    |                                                                                     |               |           | *      |
|                                                                                                    |                          |                                                    |                                                                                     |               |           |        |
|                                                                                                    |                          |                                                    |                                                                                     |               |           | -      |
|                                                                                                    | L                        |                                                    |                                                                                     |               |           | 9      |

Figure 4: Route Study Screen

#### Routing the Image file

To identify the recipient:

1. In the Send To field, select the site name or clinical trial name from the drop-down list.

When sharing clinical trial cases, the investigator ID number is automatically populated and the patient's name is automatically anonymized to protect patient confidentiality

The system automatically generates and populates the Anonymous Name based on the defined format on the original DICOM Header.

#### **Using WebView Portal**

2. **Verify** that the Anonymized Name is consistent with the naming convention utilized for this specific trial.

If you click *l* a dialog box displays listing the naming conventions, as follows:

| Name H | lelp 🛛                                                                                                    |
|--------|----------------------------------------------------------------------------------------------------|
| 8      | 1.Anonymized Name: 1st character of last first and middle names<br>2.Subject ID: Investigator id followed by a "-" and then a 4 letters alpha numeric<br>OK |

If changes are required, type over the information presented.

- 3. To reset the patient name, click Reset.
- 4. If the recipient is a clinical trial, **type** the trial patient's ID in the **Subject ID** field, ensuring that the entry is consistent with the naming and/or numbering conventions for this specific trial (see the previous step).

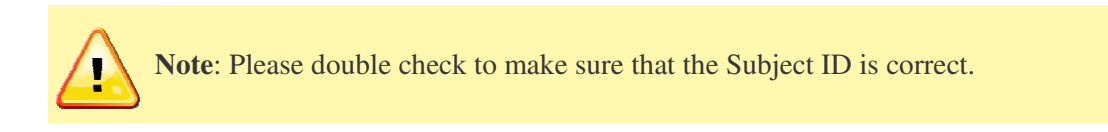

5. Select the appropriate **Timepoint** from the drop-down list. For example:

| Timepoint:  | <select type=""></select> | * |
|-------------|---------------------------|---|
|             | <select type=""></select> |   |
| Other Type: | Baseline                  |   |
|             | Follow Up                 |   |
| 1           | Clinical Event            | ł |
| 2           | Other                     |   |

If the specific timepoint is not listed for this patient study, select "*Other*" and then *type* the procedure or event type in the "*Other Type*" data field.

#### 6. Click Next.

Note: If Report attachments are required for the clinical trial, the Attach Reports Screen displays. See Appendix D for details on providing attachments with study submission.

The Trial Questions Screen displays.

|       | sompleted.):     Vo Selection     Yes     No | s 43001; Fax (267) 685-1152; If1 | No, do NOT upload data | until this form |
|-------|----------------------------------------------|----------------------------------|------------------------|-----------------|
|       | <b>@</b>                                     |                                  | < Back                 | Next >          |
| tatus |                                              |                                  |                        |                 |

Figure 5: Trial Questions Screen

#### **Answering the Trial Questions**

To answer the trial questions:

1. **Review** the trial questions screen carefully.

Answer the questions provided to the best of your ability. To do this, **click** the appropriate radio button, check box(es), or drop-down menu item associated with the question. If the question has a free text field, **type** the appropriate response.

2. Click Next.

If there are additional questions, these display at this time. Repeat the preceding steps until all questions are answered.

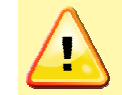

**Note:** If a required question is left unanswered, a message displays. Click OK and answer the indicated question.

The Confirm Study Screen displays.

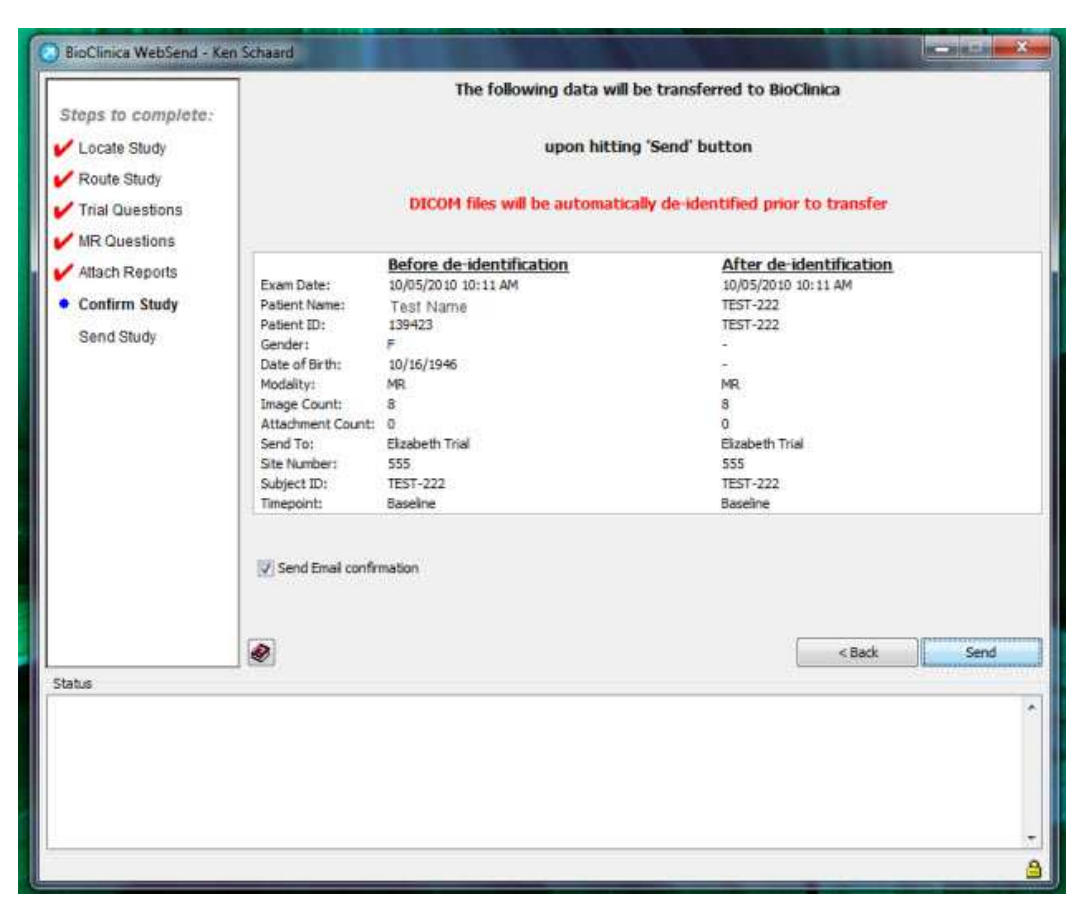

Figure 6: Confirm Study Screen

#### **Attach Reports**

Some trials will require worksheets.reports to be attached with your images.

- 1. Select "Add..."
- 2. Select "Browse..." to search and select the worksheet/report you wish to attach.
- 3. Enter in a title and description (optional) name
- 4. Click "Ok"

|                                                                                                    | Report Attachments: | (4.00 MB avail) |          |
|----------------------------------------------------------------------------------------------------|---------------------|-----------------|----------|
| Steps to complete:<br>Locate Study<br>Route Study<br>Trial Questions<br>Attach Reports<br>Confirm Study<br>Send Study | Title               | Description     | Size (MB |
|                                                                                                    | 1711                |                 |          |
| Status                                                                                                    | (                   | Add Edit Remove | Next >   |

| Select WebSend A | tachment  | ×      |
|------------------|-----------|--------|
| Filename:        |           | Browse |
| Title:           |           |        |
| Description:     |           |        |
| (optional)       |           |        |
|                  | OK Cancel |        |

#### **Confirming the Study**

To confirm the information prior to sending the study:

3. **Review** the confirmation screen carefully, verifying that the selected study, intended recipient and other relevant data fields are correct.

If the information is incorrect, **click <Back** to return to the desired screen to make any necessary changes

4. **Select** the **Send Email Confirmation** check box to receive an e-mail notification once the study has arrived at the BioClinica Data Center.

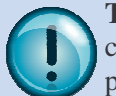

**Tip:** Email Confirmation is not required, but is strongly recommended. An email confirmation notice completely automates the Image Tracking process and also provides real-time "proof of delivery" for the site's records.

5. Click Send to begin transferring the study.

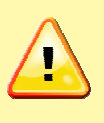

**Note**: Email confirmation notices are automatically forwarded to the e-mail address that was originally provided when the account was established on the BioClinica Network. If the e-mail address has changed, update the BioClinica user profile with the preferred e-mail address (see Appendix B on page 44).

#### e-FAX

If this is an e-FAX enabled Trial, see Appendix C.

# Sending the Study

Once a study is sent, it is temporarily cached (copied) onto the local PC. This process can take seconds or minutes, depending on the size of the study and the speed of the computer. A status indication displays at the bottom of the screen, as follows:

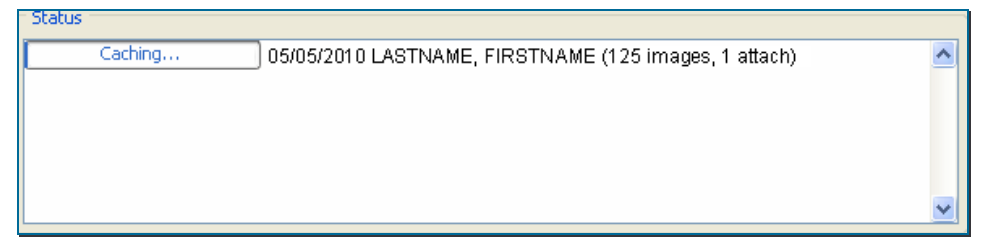

Study transmission begins automatically once the caching process is complete. While the study is transferring you have the option to:

- 1. Click New Study to send additional studies.
- 2. **Minimize** the WebSend application window and continue working on the PC while the study transfers in the background.

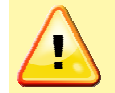

**Note**: If you attempt to close the WebSend application while a study is being transferred, the following error message displays:

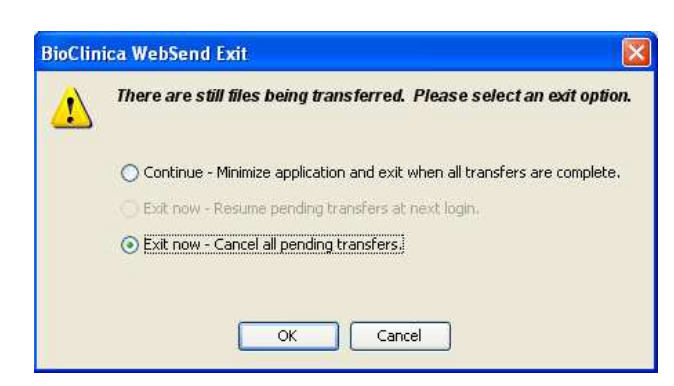

3. Select an option and click OK; or click Cancel to leave the application open.

Once the study is uploaded the images are deleted from the cache.

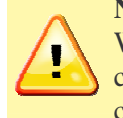

**Note**: If the transfer is interrupted before the entire study is transferred to the WebSend Server, the files remain intact, but not uploaded to the IDC since the complete study is not present. If you reconnect within 48 hours, the data transfer is continued from where it previously left off.

### **Email Confirmation**

Once the study is successfully transferred to the IDC, the BioClinica system automatically generates an email a "Proof of Delivery" notification message, similar to the one presented in Figure 7, to you.

| Exam Date                 | De-identified Name | Patient Id<br>(Trial Pt. Id) | Timepoint | Trial/Study Routing<br>Name | Modality | Image<br>Count |
|---------------------------|--------------------|------------------------------|-----------|-----------------------------|----------|----------------|
| 2/27/2011 09:11:44<br>EST | B-C                | 100-400                      | Week 0    | Protocol 2012 Test Trial    | DX       | 4              |

Figure 7: Sample Email Confirmation

|                                                                                                   |                                                                  |                                           | 011                        |                                        |                     |                      |
|---------------------------------------------------------------------------------------------------|------------------------------------------------------------------|-------------------------------------------|----------------------------|----------------------------------------|---------------------|----------------------|
| ar Stephanie Paolini                                                                              |                                                                  |                                           |                            |                                        |                     |                      |
| re were <mark>errors proce</mark><br>Climics WebS and Is                                          | ssing some of the im                                             | age files in t                            | he following               | study when attemptin                   | g to archive        | it to the            |
| Clinica webSend Ir                                                                                | nternet Data Center o                                            | n 06/12/201                               | 2 08:52:20 E               | D1.                                    | -                   | [                    |
| E                                                                                                 | De-identified Name                                               | Patient Id<br>(Trial Pt.<br>Id)           | Timepoint                  | Trial/Study Routing<br>Name            | Modality            | Image Count          |
| Exam Date                                                                                         |                                                                  |                                           |                            |                                        |                     |                      |
| 27/07/2008 12:00:00<br>EDT                                                                        | C-B                                                              | 123-001                                   | Screening                  | CRF Demo                               | XA                  | 0/6                  |
| EXam Date<br>)7/07/2008 12:00:00<br>EDT<br><sup>(1)</sup> This study was se<br>above before being | C-B<br>ent to one or more core ia                                | 123-001<br>ibs associated<br>lab systems  | Screening<br>with CRF Demo | CRF Demo<br>2. The patient information | XA<br>was de-identi | 0/6<br>fied as shown |
| 27/07/2008 12:00:00<br>EDT<br><sup>III</sup> This study was se<br>above before being              | C-B<br>ent to one or more core ia<br>g transferred to the core a | 123-001<br>ibs associated<br>lab systems. | Screening<br>with CRF Demo | CRF Demo                               | XA<br>was de-identi | 0/6<br>fied as shown |

Figure 7.1 Sample Email Notification of Failed Upload

#### **Helpful Hints**

The following helpful hints should be considered when using WebSend:

- Only one instance of WebSend can be running on the same PC at once.
- A study can only be submitted once. If you attempt to re-send a study, the WebSend log generates an error or if you have cleared the log and re upload the study an error email confirmation is sent. (See **Resending a Study** below.)
- If a study is missing information, you receive a prompt to enter the information. The following fields must be present:
  - Date of Birth (DOB)
  - o Gender
  - o Last Name
- A CD is rejected if the following information is missing:
  - Modality
  - The following DICOM Header Tags:

| Tag ID    | Description      |
|-----------|------------------|
| 0020,000d | STUDY_UID        |
| 0020,000e | SERIES_UID       |
| 0008,0018 | SOP_INSTANCE_UID |

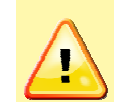

**Note**: If your site attempts to anonymize the study prior to using WebSend, the SOP\_INSTANCE\_UID may be modified in the process. Altering the SOP\_INSTANCE\_UID can lead to lost images when uploading the study.

#### **Resending a Study**

A study cannot be resent successfully without the WebSend Status Queue first being cleared. Using the screen below, choose "Clear All Complete" or "Remove from log" from the drop-down list.

|                                         | Transferring Study to    |                                                       |        |           |
|-----------------------------------------|--------------------------|-------------------------------------------------------|--------|-----------|
| Steps to complete:                      |                          |                                                       |        |           |
| Locate Study                            | WebSend Internet Data    | Center                                                |        |           |
| Route Study                             |                          |                                                       |        |           |
| Trial Questions                         |                          |                                                       |        |           |
| MR Questions                            |                          |                                                       |        |           |
| Attach Reports                          | TESTLAST TESTFIRST       |                                                       |        |           |
| Confirm Study                           |                          |                                                       |        |           |
| Send Study                              |                          |                                                       |        |           |
|                                         | Complete 01/15/2013 09:4 | Cancel                                                |        |           |
| 1bus .<br>mplete: 01/15/2013 09:48      | Complete 01/15/2013 09:4 | Cancel                                                | < Back | New Study |
| atus<br>mplete 01/15/2013 09:48         | Complete 01/15/2013 09:4 | Cancel                                                | < Back | New Study |
| <b>itus</b><br>ngalete 01/15/2013 09146 | Complete 01/15/2013 09:4 | Show Details<br>Remove from Log<br>Clear All Complete | < Back | New Study |

#### WebSend Data Change Process

In the event that you need to change data in an already uploaded study, please fill out a WebSend Data Change Request (DCR) form (image below) and email the form to the BioClinica Help Desk. The Help Desk will issue a work order number for the request and forward the request to the BioClinica WebSend Administration team for execution.

The WebSend Administration team will inform the Help Desk and the affected Core Lab when the data change request has been fulfilled.

The Help Desk will then close the Work Order and provide you with the completed Data Change Request form.

| Web                                                                                                    | send Data Change Requ                                                           | est Form      |
|----------------------------------------------------------------------------------------------------|---------------------------------------------------------------------------------|---------------|
| Date Requested:                                                                                                  | Work O                                                                          | rder #:       |
| Sponsor:                                                                                                    | Site ID -                                                                       | Subject ID:   |
| Protocol #:                                                                                                    | Site's Te                                                                       | lephone #:    |
|                                                                                                    |                                                                                 |               |
| Data Point:                                                                                                    |                                                                                 |               |
| Current Value in system:                                                                                         |                                                                                 |               |
| (Please provide an Excel Report<br>or screenshot from <u>Webview</u> )                                           |                                                                                 |               |
| Value to be updated to:                                                                                          |                                                                                 |               |
| Reason for Change:                                                                                               |                                                                                 |               |
| Annrovals Needing Sponsor Au                                                                                     | thorization.                                                                    | Dates         |
| Sponsor Approval (name):                                                                                         | Title:                                                                          | Date:         |
|                                                                                                    |                                                                                 |               |
| Please fax/email the completed<br>Fax: (267) 685-1176<br>Email: <u>helpdesk@bioclinica.cor</u><br><u>BioClin</u> | form to BioClinica <u>HelpDesk:</u><br><u>n</u><br>ica WebSend Use Only - Reque | est Completed |
|                                                                                                    | Title:                                                                          | Date:         |
| BioClinica WebSend Contact                                                                                       |                                                                                 |               |

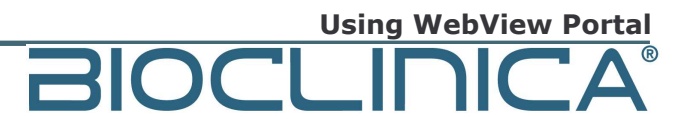

# WebView Portal

#### **WebView Portal Minimum Requirements**

#### Hardware

- Processor: 1 GHz.
- Memory: 512 MB or more.
- Monitor: 1024x768 pixel display; BioClinica recommends a greater resolution.
- Network interface card: 10baseT or cable broadband connection. Functional using 56K-band modem, but BioClinica recommends a broadband connection.

#### Software

- Microsoft Windows 2000, XP, 7, and Vista.
- Microsoft Internet Explorer 7, SP 1, 8 or later.
- Mozilla Firefox version 3.0 or later.
- Apple QuickTime version 6.4 or later.

### Launching the WebView Portal

To launch the application via Microsoft Internet Explorer (version 7.0 SP 1 or higher) or Firefox (version 3 or higher), type the follow URL for BioClinica Secure Website:

#### https://websend.bioclinica.com

This URL brings you to the Login page (see Figure 8 on the next page).

**Tip:** For faster access to WebView Portal, create a Favorite within Microsoft Internet Explorer or Firefox or create a shortcut on the desktop.

|                                                                                                    | 1.1                                                                                                    |
|----------------------------------------------------------------------------------------------------|----------------------------------------------------------------------------------------------------|
|                                                                                                    | N                                                                                                    |
| <section-header><section-header><text><text><text><section-header><section-header><section-header><section-header><list-item><list-item><section-header><section-header><text></text></section-header></section-header></list-item></list-item></section-header></section-header></section-header></section-header></text></text></text></section-header></section-header> | Account Name         Password         Site Id         Logn         Over 9,474,942 images are currently on-line and available for clinical triais on WebSend. |
| <text><text><section-header><text><section-header><list-item><section-header><section-header><section-header><section-header></section-header></section-header></section-header></section-header></list-item></section-header></text></section-header></text></text>                                                                                                    | Over 9,474,942 images are currently on line<br>and available for clinical trials on Vieb Send.                                                               |

Figure 8: Login Screen

# Logging On

To log on:

- 1. **Type** your BioClinica account ID (assigned by BioClinica's Client Service department) in the **Account Name** field on the Login page.
- 2. **Type** your assigned BioClinica password in the **Password** field.
- 3. **Type** your site-specific domain in the **Site ID** field.
- 4. Click Login.

The first time you log onto the system and any time your password is reset by customer support, you are required to change your password. Note! Passwords must be between 6 and 14 characters long, include at least one numeric, one uppercase and one lowercase character.

| assword change is  | require |
|--------------------|---------|
| nter New Password  | -       |
| e-enter New Passwi | ord     |
|                    |         |

5. Type your new password and click Save.

The Search screen automatically launches upon logging in (see Figure 9 on page 25).

After a successful login, your name is displayed on the top right corner of the study page. Three consecutive failed login attempts result in an error message which notifies you that the login session is being terminated due to too many successive failed login attempts. After acknowledgement of this dialog, you should be redirected to the public <u>www.BioClinica.com</u> web page.

### Logging Off

If the WebView Portal is inactive for 30 minutes, the application automatically logs you off by default.

To exit the application manually, **click** the Logout tab **Logout** on the **Search** page.

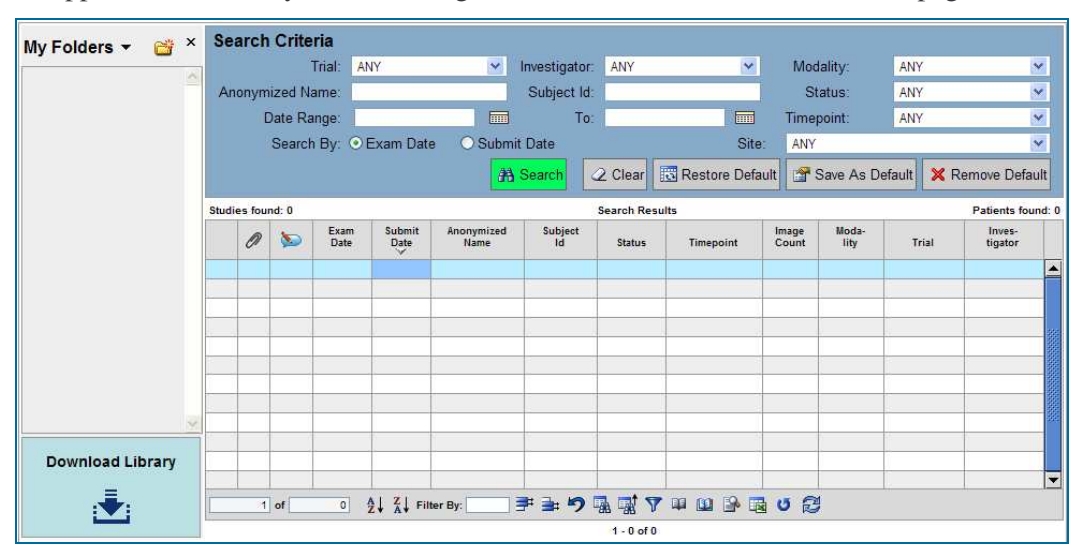

Figure 9: Search Screen

#### **Searching for Studies**

To search for a particular study set, you must provide specific information in the appropriate fields or use the multiple dropdown fields to refine your search. Narrow a search further by entering all known data. You can save all current search criteria as your default for the next login session by clicking on the **Save As Default** button located on the Search Criteria panel. The default search criteria can be cleared by selecting the Clear button and reset back to the default settings by clicking on the Restore Default button. In order to completely remove the default criteria from your preferences, select the Remove Default button (see Figure 9).

The application offers multiple ways to search for a study:

- By Trial
- By Patient Name
- By Date Range
- By Investigator
- By Trial Patient ID
- By Modality
- By Status
- By Procedure Type
- By a combination of the above search criteria

# Searching For a Study by Trial, Investigator, Modality, Status, and Procedure Type

1. Select the **Trial** from the drop-down menu.

Selecting the trial automatically populates the drop-down menus for Investigator, Modality, Status, and Procedure Type.

- 2. Select the **Investigator** from the drop-down menu.
- 3. Select the **Modality** from the drop-down menu.
- 4. Select the Status (i.e. approved, billed, chart created, etc.) from the drop-down menu.
- 5. **Select** the **Timepoint** (i.e. baseline, clinical event, unscheduled visit) from the drop-down menu.
- 6. Click Search.

# Searching For a Study by Patient Name, Trial Patient ID, or Date Range

- 1. Type the patient's name in the designated Patient Name field.
- 2. Type the Trial Patient ID in the appropriate field.
- 3. Click the calendar icon mext to **Date Range** field to choose the beginning date and repeat the process next to the To field to complete the date range.
- 4. Click Search

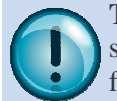

**Tip:** You don't have to populate all available fields when searching for a study. As stated previously, a search can be narrowed further by populating as many known fields as possible.

#### Searching For All Available Studies

- 1. Click Clear to reset all search criteria.
- 2. **Select Any** from the any of the (Trial, Investigator, Modality, Status, and Procedure Type) drop-down menus.
- 3. Click Search.

To search for studies by Study Date or Submit Date, click on the appropriate radio button and click the Search button.

#### **Setting Search Preferences**

WebView Portal enables you to configure the Search Result Column Settings from the following list of available fields located in the Preferences section: Attachments (paper clip), Comments, Study Date, Submit Date, Name, ID, Status, Procedure Type, Images, Modality, Trial, and Investigator. Once configured, these settings stay in place until you change them. In the event that you do not configure the search results criteria, the factory default columns include every field except Comments. You can revert to the factory default settings by clicking on the **Factory Defaults** button located in the Preferences section.

|          |      | Settings        | t Control S | ch Resul   | Sear     |           |     | n Settings | esult Column   | arch R   | Sea       |
|----------|------|-----------------|-------------|------------|----------|-----------|-----|------------|----------------|----------|-----------|
|          |      | Control         | age         | Im         |          | #         |     | Width      | Column         |          | #         |
|          |      | Sort Ascending  | 2↓          |            | •        | 1         |     | 5.4        | Attachments    |          | 1         |
|          |      | Sort Descending | Z J         |            | V        | 2         |     | 7.0        | Comments       | Г        | 2         |
|          | 0000 | Look Up Filter  |             | Filter By: | ~        | 3         |     | 10.0       | Study Date     | V        | 3         |
|          |      | Hide record     |             |            | Г        | 4         |     | 10.0       | Submit Date    | •        | 4         |
|          |      | Hide Up         | <b>_</b>    |            | ~        | 5         | 100 | 13.0       | Name           | 7        | 5         |
|          |      | Hide Rest       | <b>1</b>    |            | ~        | 6         |     | 10.0       | ld             |          | 8         |
|          | 1    | Undo            | 5           |            | •        | 7         |     | 9.4        | Status         | •        | 7         |
|          |      | Search For      |             | Search     | Γ        | 8         |     | 13.6       | Procedure Type | •        | 8         |
|          |      | _               |             |            | 13 of 19 | Selected: | •   |            | 8              | 11 of 13 | Selected: |
|          |      | U               | 2↓ X↓ ₩     | 19         | 1 of     | [         |     | X↓ ₩ 0     | 13 <b>⊉</b> ↓  | 1 of     |           |
| mail.cor | @    | Address: noone  | Email A     |            |          |           |     |            | :              | sword    | ew Pas    |

You can also configure the Search Result Control Settings from the following list of available fields located in the Preferences section: Sort Ascending, Sort Descending, Look Up Filter, Hide Record, Hide Up, Hide Rest, Undo, Search For, Find Next, Find Previous, Match Case, Filter, Exclude, Regular Report, Grouped Report, Detail Report, Export, and Start Over. Once configured, this list applies to your ID independent of what PC or workstation is being used. If no criteria are configured, factory default settings are in place including: Sort Ascending, Sort Descending, Look Up Filter, Undo, Match Case, Filter, Regular Report, Grouped Report, Detail Report, Export, and Start Over.

Customizing the Results Per Page (Set Size) allows you to significantly affect the performance of the WebView Portal. For example, if all the search results fit within the defined set size, then all sorting, filtering, and reporting take place on the client side and are processed much faster. However, if the total search results exceed the defined set size and cause them to be divided into multiple sets, the above functions occur on the server and take longer to process.

#### **Configuring Search Results**

- 1. Select the box.
- 2. **Select** the desired criteria using the check boxes for the Search Results Column Settings and Search Results Control Settings.
- 3. Select Results Per Page (Set Size) by using the drop-down menu.
- 4. Click Save to successfully update new preferences.

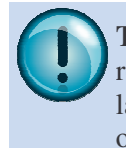

**Tip:** Click Start Over in the Preferences dialog box to reset the enabled search results columns and control settings back to their original values established at the last save operation. If a save operation had not been performed, values reset to the original settings established upon activation of the dialog box.

#### To Rearrange Search Results Columns

- 1. **Position** the **mouse** over the **column number** in the **Search Results Column Settings** area to highlight the row to be moved.
- 2. **Click** and **drag** the desired column number to reposition the entire row within the list of available fields.

If the desired row is dragged in a downward direction, the message "Place The Row You Are Dragging Below This Row" displays.

If the row is dragged in an upward direction, the message "Place The Row You Are Dragging Above This Row" displays.

After dropping the row in the desired position, a corresponding change of column position for that field is reflected on the study list

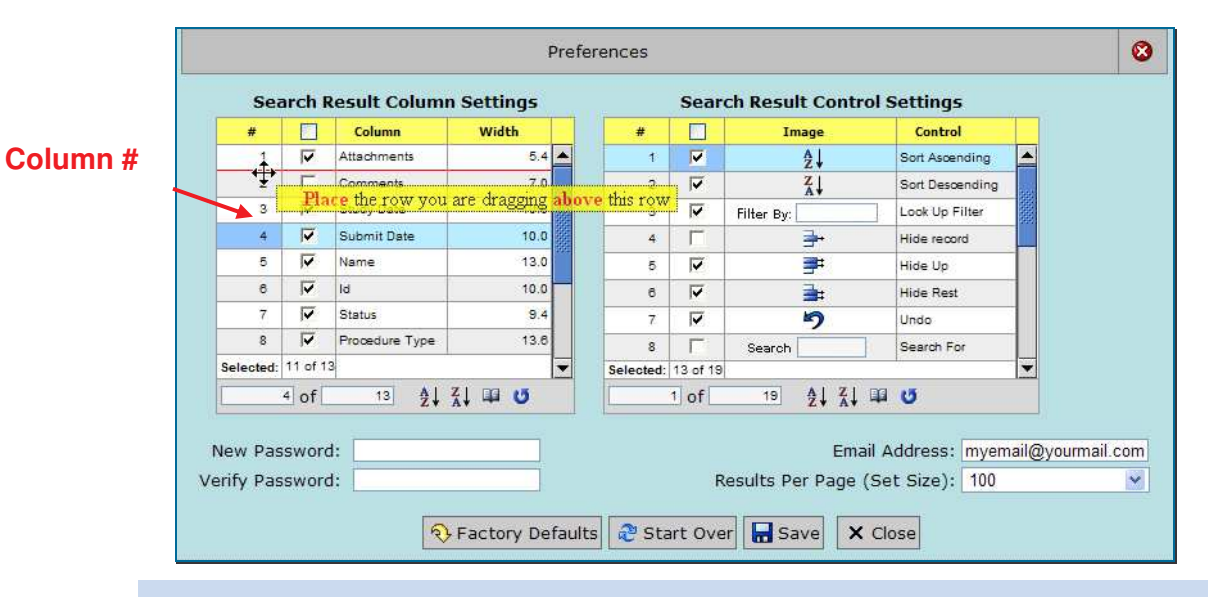

**Tip:** The same drag and drop feature exists when configuring the layout in the Search Result Control Settings list.

In addition to reconfiguring search results column settings from the Preferences dialog, columns can also be rearranged manually from the search results list. You must click on a column heading and drag and drop the column to the desired position on the search results list.

The width of each column in the study list can be manually adjusted from the default setting by using the mouse to "grab" and drag the column boundary to the desired width. Both column adjustments remain in effect during a given session but revert to the default in future sessions.

#### Changing E-Mail

You can change your e-mail address in the Preferences dialog by entering the appropriate e-mail address in the corresponding text field. The E-Mail Address text field is located directly below the Search Result Control Settings area of the Preferences dialog.

#### **Changing Password**

You can change your password in the Preferences dialog by entering the appropriate password in the corresponding text field. For verification purposes you must re-type the same password in the appropriate text field. The password text fields are located directly below the Search Result Column Settings area of the Preferences dialog. Passwords must be between 6 and 14 characters long, include at least one numeric, one uppercase and one lowercase character.

# Search Results List

Upon clicking the Search button, the search results list is displayed below the Search Criteria panel. The number of studies found for a given search is displayed at the top left corner above the search results list. The number of patients found is displayed at the top right corner. If the number of studies found exceeds the number of results per page (set size) previously configured in the Preferences section ("Setting Search Preferences" on page 27), the search results are broken up into multiple sets. Set size is located at the bottom left corner of the search results page as illustrated in Figure 11 below.

| Sea         | irch   | Crite  | ria          |                |                    |               | _           |                | Inve           | s-            |       |                   |
|-------------|--------|--------|--------------|----------------|--------------------|---------------|-------------|----------------|----------------|---------------|-------|-------------------|
|             |        |        | Trial: A     | NY             | ~                  | Investigator: | ANY         | ~              | Mod            | dality: 🐧     | ANY   |                   |
| ٨٣          | mumi   | it hot | nme:         |                |                    | Subject Id:   |             |                | SI             | tatus:        | ANY   |                   |
|             |        |        | je:          |                |                    | To:           | 6           |                | Time           | point:        | ANY   |                   |
| es fo       | und:   | 6      | Jv O         | Exam Date      | O Submit           | Date          | 3           | Site           | ANY            | 1             | 1     |                   |
| 1           |        |        | 19. 0        | Linuin Date    | aa                 | Court /       | Clear       | Destars Defaul |                | Caus As De    |       |                   |
|             |        |        |              |                | ana                | Search        | Z Clear     | Restore Delaul |                | Save As De    |       | emove De          |
| Studie      | s four | id: 6  |              |                |                    |               | Search resu | ilts           |                |               |       | Patients          |
|             | Ø      | \$     | Exam<br>Date | Submit<br>Date | Anonymized<br>Name | Subject<br>Id | Status      | Timepoint      | Image<br>Count | Moda-<br>lity | Trial | Inves-<br>tigator |
| 1           | 0      |        | 09/15/200    | 906/09/2010    | OM-                | sqauser-33333 |             |                | 1              | US            |       | 1                 |
| 2           | 0      |        | 07/10/200    | 406/07/2010    | EM-                | sqauser-44444 |             |                | 1              | MR            |       |                   |
| 3           |        |        | 11/19/200    | 905/24/2010    | HMS                | sqauser-48963 |             |                | 1              | CR            |       |                   |
|             |        |        | 08/06/200    | 901/19/2010    | OM-                | sqauser-6543  |             |                | 2              | CR            |       |                   |
| 4           | 0      |        | 08/13/200    | 208/14/2007    | TMW                | sqa-1234      |             |                | 3              | XA            |       |                   |
| 4           |        |        | 09/14/200    | 0507/25/2007   | n 2005-09-14 14    | 1921681100.   |             |                | 5              | XA            |       |                   |
| 4<br>5<br>6 | -      |        |              | _              |                    |               |             |                |                |               |       |                   |
| 4 5 6       |        | _      |              |                |                    |               |             |                |                |               |       |                   |
| 4 5 6       | 1 of   |        | 6            | U              |                    |               |             |                |                |               |       |                   |

Figure 10: Search Results List

In order to access the next set of studies, click the Next Set link located below the search results list. To return to the previous set of studies, click the Previous Set link. The search result control settings are located above the Previous Set/Next Set buttons and below the search results list.

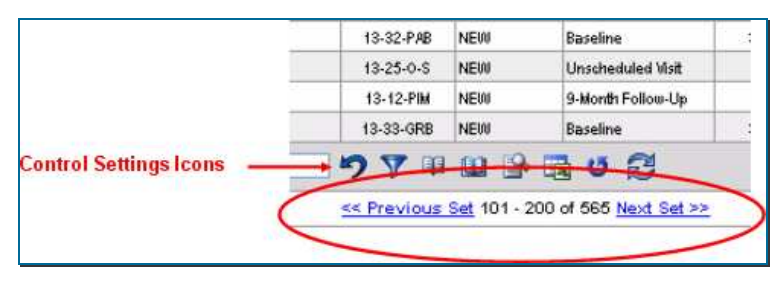

#### Sorting a Search Results List

Upon initial login to the BioClinica system, the search results list are sorted by the Submit Date in descending (most recent first) order by default. You can sort the Submit Date column, as well as any other column in the search results list, by either ascending or descending order in multiple ways. The sort order is graphically indicated by an up or down arrow within each column header, up for ascending and down for descending. Clicking on the column header reverses the ascending and descending sort order (and associated arrow) each time the column is clicked.

You can also sort columns in the search results list by using the Sort Ascending and Sort

Descending buttons  $2 \downarrow 2 \downarrow$  located on the control settings tool bar below the search results list. Left-click a cell within the desired column and click on the Sort Ascending or Sort Descending buttons to sort accordingly.

#### Search Result Control Settings Icons

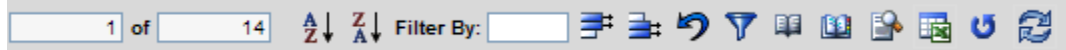

In addition to the Sort Ascending and Sort Descending icons detailed above, you can use the following control setting icons used to navigate the search results list.

| lcon       | Description                                                                                                    |
|------------|----------------------------------------------------------------------------------------------------|
| Filter By: | <b>Lookup Filter</b> -This text entry sorting tool causes the currently selected column to be filtered by the characters typed into the text box. For example, typing an "a" in the text box results in all items starting with an "a" being displayed. If you type "ab", then everything starting with "ab" is displayed, etc. |
| <b>#</b>   | <b>Hide Up</b> - Hides all records located above the highlighted record on the search results list.                                                                                                    |
| ⊒:         | Hide Rest - Hides all records below the currently highlighted record.                                                                                                    |
| ゥ          | <b>Undo</b> - Resets the search results back to its previous state, i.e. prior to the last operation performed.                                                                                                    |
| 7          | <b>Filter</b> - Sorts a column by the currently selected cell, i.e. if the cell called "New" is highlighted within the Status column, the results are filtered to include only studies with a status of "New".                                                                                                    |
| EE         | <b>Standard Report</b> - Generates an HTML view or report of the search results list.                                                                                                    |
| 11         | <b>Grouped Report</b> - Generates an HTML view or report of the search results list grouped by the user-selected column.                                                                                                    |
|            | <b>Detailed Report</b> - Generates an HTML view or report containing details of the single study you have selected.                                                                                                    |
|            | <b>Export</b> - Exports an entire search results list as a Comma Separated Value (CSV) text file which can be opened in Excel.                                                                                                    |
| U          | <b>Start Over</b> - Returns the original search results records received and deletes any changes made after the initial search.                                                                                                    |
| Ð          | <b>Restore Last Search</b> - Resets the search results list to the last search made.                                                                                                    |

# **Right-Click Menu Actions**

You can trigger a Study Menu of actions to be applied to a selected study by right-clicking on the selected study within the search results list.

|        | 05/17/201 | 11 |     |        | 06    | 06/20 | 011    |       |            | 19800      | 8   |                  | Cycle 2                                                        | 1457      | CT     |   | 198 |
|--------|-----------|----|-----|--------|-------|-------|--------|-------|------------|------------|-----|------------------|----------------------------------------------------------------|-----------|--------|---|-----|
|        | 05/17/201 | 11 |     |        | 06    | 06/20 | 011    |       |            | 19800      | 8   |                  | Chudu Ma                                                       |           | 6      | 2 | 198 |
|        | 05/17/201 | 11 |     |        | 06    | 06/20 | 011    |       |            | 19800      | 8   |                  | Study Me                                                       | inu       | N. No. | 2 | 198 |
| 1<br>T | 05/02/20  | 11 |     |        | 06    | 08/20 | 111    |       |            | 19800      | 6   | 2                | View Images.                                                   |           |        |   | 198 |
|        | 05/02/201 | 11 |     |        | 06    | 06/20 | 011    |       |            | 19800      | 6   | -                | Mary Baland                                                    | ob all an |        |   | 198 |
|        | 05/31/201 | 11 |     |        | 06    | 08/20 | 011    |       |            | 19800      | 9   | 21               | view Related                                                   | Studies   |        |   | 198 |
|        | 04/27/20  | 11 |     |        | 06    | 06/20 | 011    |       |            | 19800      | 9   | Ø                | View/Add Atta                                                  | achments. |        |   | 198 |
|        | 05/02/201 | 11 |     |        | 05    | 13/20 | 011    |       |            | 19800      | 7.  |                  | View/Add Cor                                                   | nments    |        |   | 198 |
| of     | 207       | 21 | Z↓  | Filter | r By: |       |        |       | <b>.</b> • | 970        | a - | 9                | View Details.                                                  |           |        |   |     |
|        |           |    |     |        |       |       |        |       |            | 1 - 207 of | 20  | 1                | View Study D                                                   | etails    |        |   |     |
|        |           |    | © 2 | 007-2  | 009,  | BioC  | linica | Inc., | All Rig    | hts Reser  | vec | *<br>*<br>*<br>* | Download Stu<br>Edit<br>Preferences<br>Hide Tooltips<br>Cancel | udy       |        |   |     |

| lcon        | Description                                                                                                    |
|-------------|----------------------------------------------------------------------------------------------------|
| E.          | <b>View Images</b> - The pop-up Viewer Page displays (see "Opening a Study in Viewer" on page 37).                                                                                                    |
| \$          | <b>View Related Studies</b> - Refreshes the search results list to display only studies related to the selected study i.e. the: Trial Name, Investigator, and Anonymous Name or ID match exactly.                                               |
| Ø           | <b>View/Add Attachments</b> – Displays a drop-down list of the attachments for a study. Double-click on the paper clip icon to display the Attachments for Study dialog (see "Displaying Attachments for a Study" on page 32).                  |
| <b>&gt;</b> | <b>View/Add Comments</b> – Available on a trial by trial basis only. This option is normally grayed out.                                                                                                    |
| <b>*</b>    | <b>View Details</b> - Displays a pop-up of the study details dialog (see "Viewing Details on page 32).                                                                                                    |
| <b>*</b>    | <b>Download Study</b> – Downloads the study to your computer.                                                                                                    |
|             | <b>Edit</b> – Allows Administrators to edit the items listing in the Study Details screen. This option is normally grayed out.                                                                                                    |
| ×           | <b>Preferences</b> – Displays the Preferences dialog box detailed in "Setting Search Preferences" on page 27                                                                                                    |
| Ŷ           | Hide Tooltips - Eliminates the feature which gives you a description of<br>each function on the Search Criteria screen or the control settings icon as<br>illustrated below, as well as tips on how to view or download a folder's<br>contents. |
| 8           | Cancel – Cancels the action.                                                                                                    |

#### **Displaying/Adding Attachments for a Study**

|   |          | Total Av    | ailable Space: 0.2801 Mb. | Study Attachments                    |                       |                     |                      |
|---|----------|-------------|---------------------------|--------------------------------------|-----------------------|---------------------|----------------------|
|   |          | Туре        | Title                     | Description                          | Owner                 | Date                | Size (MB)            |
| 1 | Г        | *           | a doc                     |                                      | WebSend Admin         | 09/27/2007 04:27:01 | 0.0392 📥             |
| 2 | Г        | 8           | ivus image                |                                      | WebSend Admin         | 09/27/2007 04:37:23 | 6.5919               |
| 2 | Г        |             | a panda                   |                                      | WebSend Admin         | 09/27/2007 04:27:31 | 0.0817               |
| • | Г        |             | a zip                     |                                      | WebSend Admin         | 09/27/2007 04:38:36 | 2.6671               |
|   | 0 of 4   |             |                           |                                      | 3                     | Total Selected:     | 0.0000               |
|   | 1 of sym | 4<br>antec. | Title: Er                 | ter Title Here Description: [Enter O | ptional Description H | ere                 | pload New Attachment |

You can view and/or download a selected attachment by clicking on the View Attachment button

🔍 or Download Attachment button 🄳 located on the Attachments dialog

You can also add a new attachment by clicking on the Upload New Attachment button in the popup Attachments for Study dialog.

#### **Viewing Details**

| Study De                            | tails                       | 6 |
|-------------------------------------|-----------------------------|---|
| Trial:                              | Attachments ( <i>P</i> ): 1 |   |
| Anonymized Name: EM-                | Comments () 0               |   |
| Trial Patient Id: sqauser-44444     | Film/CD Received Date:      |   |
| Investigator:                       | Film/CD Returned Date:      |   |
| Timepoint:                          | Film/CD ID #1: WebSend      |   |
| Study Status:                       | Film/CD ID #2:              |   |
| Exam Date: 07/10/2004 12:07:18 PM   | Motorized Pullback Used: 🔲  |   |
| Submit Date: 06/07/2010 01:00:23 PM | Stent Length #1: 0          |   |
| Modality: MR (1 images)             | Stent Length #2: 0          |   |
|                                     | Stent Length #3: 0          |   |
| ;                                   | HI                          | 4 |
| Patient Name: EVC                   | Gender: M                   |   |
| MRN: 2004                           | Date of Birth: 01/01/1976   |   |
| x                                   | Close                       |   |

You can transfer an entire DICOM study from the BioClinica IDC to a specific location on your PC by selecting Download Study from the Study Menu. When the download request is made, the Download Library section at the lower left corner of the main screen changes to a processing status bar as seen below:

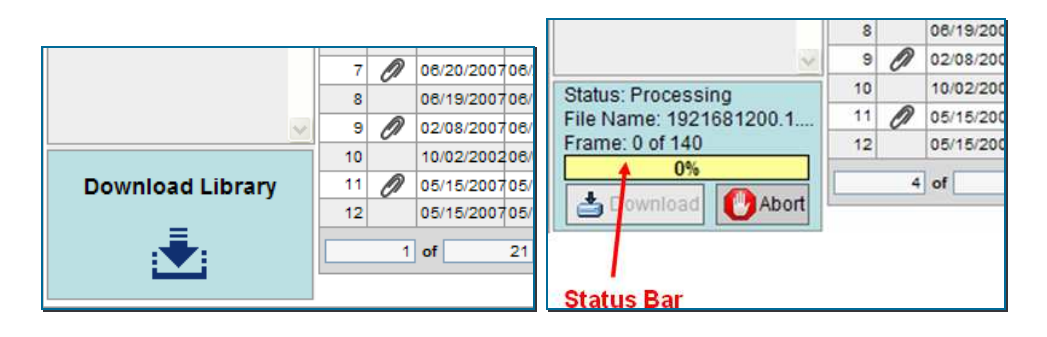

Once the WinZip file has been created on the server, the download phase starts and initiates the actual data transfer to your PC.

#### My Folders (On-line Collaboration)

The My Folders control located at the top left corner next to the Search Criteria screen is used to gather studies of interest in one place for on-line collaboration with other web-based users. Your user-created folders are listed below the My Folders heading and arranged in a tree view such that a folder's contents are listed below the folder itself.

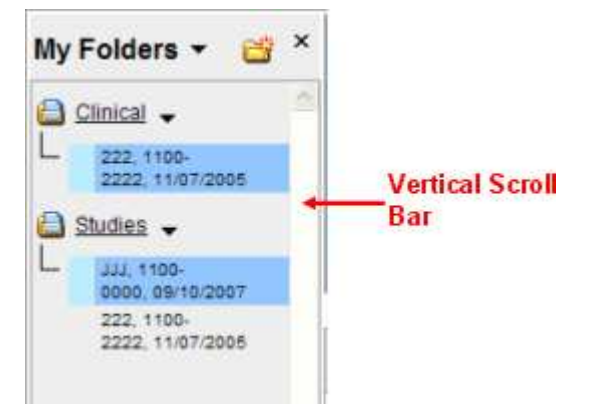

The My Folders control contains a vertical scroll bar to allow you to access and view all folders not visible in the viewing area. There is no limit to the number of folders a user is allowed to create, nor is there a limit on the number of studies that can be contained within a folder.

There is an action menu associated with the My Folders control and accessible by clicking on the

down arrow next to the My Folders title. The action menu allows you to perform the actions indicated below.

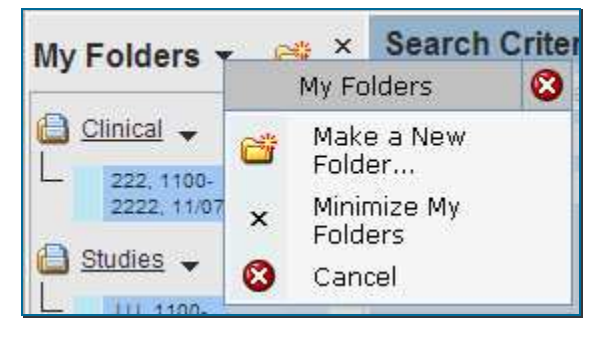

#### To Make A New Folder

- 1. Click the down arrow to enable the My Folders pop-up dialog.
- 2. Click Make a New Folder.
- 3. **Type** the name of the new folder in the text field provided.

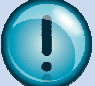

**Tip:** Clicking on the new folder icon **to** located next to the down action arrow also creates a new folder

#### To Minimize the My Folders Control

1. Click Minimize My Folders in the My Folders pop-up dialog.

The **My Folders** control contracts leaving only the Search Criteria and Search Results list visible.

2. Click the folders icon *to* expand the My Folders control back to its original state.

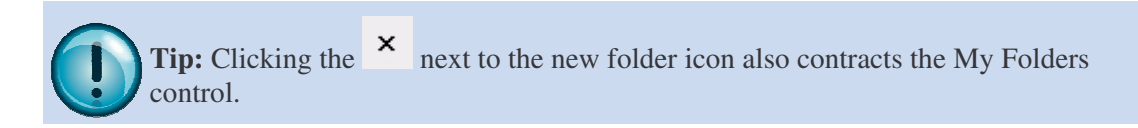

#### To Open and Close a Folder

- 1. **Click** the study folder icon next to the folder name to close the folder, i.e. hide the content tree view. In this view, only the folder name is displayed.
- 2. **Click** the study folder icon a second time to open. In this view, all the studies contained within the folder are displayed.

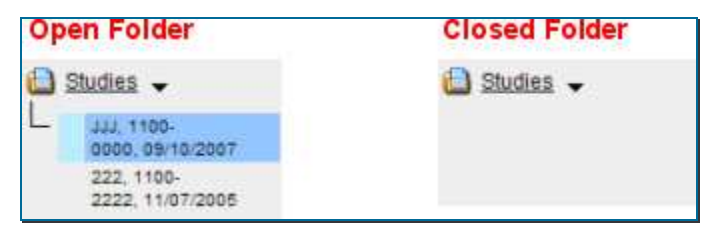

### **Drag and Drop Operations**

You have a few drag and drop options that allow you to transfer individual studies to a folder, viewing a folder's contents in the Search Results table.

#### To View a Folder's Contents

- 1. Click on the folder name and drag it over the Search Results table.
- 2. **Drop** the folder into the table.

The Search Results list becomes the Studies from Folder list displaying only those studies from the chosen folder.

#### To Add a Study to a Folder

- 1. **Highlight** a study on the Search Results list.
- 2. Click on the row number and drag the desired study to a folder in the My Folders control.
- 3. **Drop** the study into the folder to add it to the folder's contents.

# **Folder Action Menu**

There is an action menu associated with each individual folder within the My Folders control which can be activated by clicking on the down arrow next to the folder name. The action menu allows you to perform the actions detailed below.

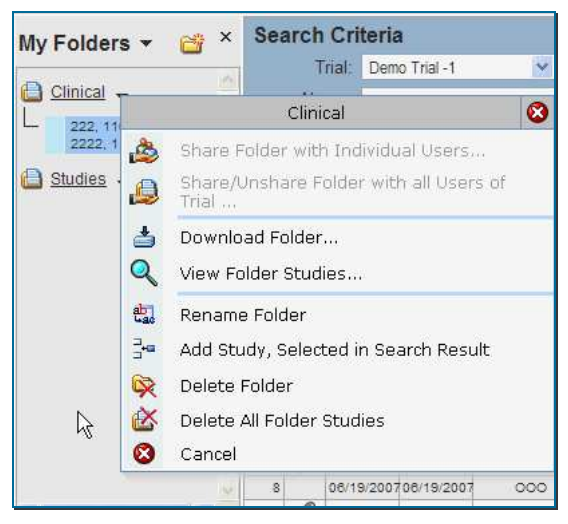

| lcon     | Description                                                                                                    |
|----------|----------------------------------------------------------------------------------------------------|
| <b>2</b> | <b>Share Folder</b> displays a dialog box containing a list of all BioClinica users associated with the same home site, as well as all users with access to the same clinical trials as the folder being shared. You can use the check box to select one or more users from the list to give them access to the selected folder. |
| <b>±</b> | <b>Download Folder</b> - Allows you to transfer the entire contents of the selected folder to a selected location on your PC.                                                                                                    |
| Q        | <b>View Folder Studies</b> - Changes the Search Results list from all studies in the previous search to just those contained within the chosen folder (see "To View a Folder's Contents" on page. 35 for a similar function).                                                                                                    |
| ab       | <b>Rename Folder</b> - Creates a text field where you can enter a new name for a folder.                                                                                                    |
| 3        | Add Study, Selected in Search Result - Allows you to add a highlighted study in the Search Results list to a specified folder (see "To Add a Study to a Folder" on page. 35).                                                                                                    |
| <b>×</b> | <b>Delete Folder</b> - Action enables the person that created a folder to delete that folder (and all its contents) from the My Folders control and remove it from the view of shared users.                                                                                                    |
| <b>≧</b> | <b>Delete All Folder Studies</b> - Deletes the contents contained in a folder but does not delete the folder itself or remove it from the My Folders control.                                                                                                    |
| 8        | Cancel – Cancels the action.                                                                                                    |

#### **Opening an Image File in Viewer**

To open a patient image file, double click on any line on the Search Results list to launch the image file into the viewer and display the Viewer Page (see Figure 11). The image automatically zooms to fit the viewer window upon launching. In addition to the image, the Viewer Page consists of three main components: the title bar, thumbnail images, and plug-in controls.

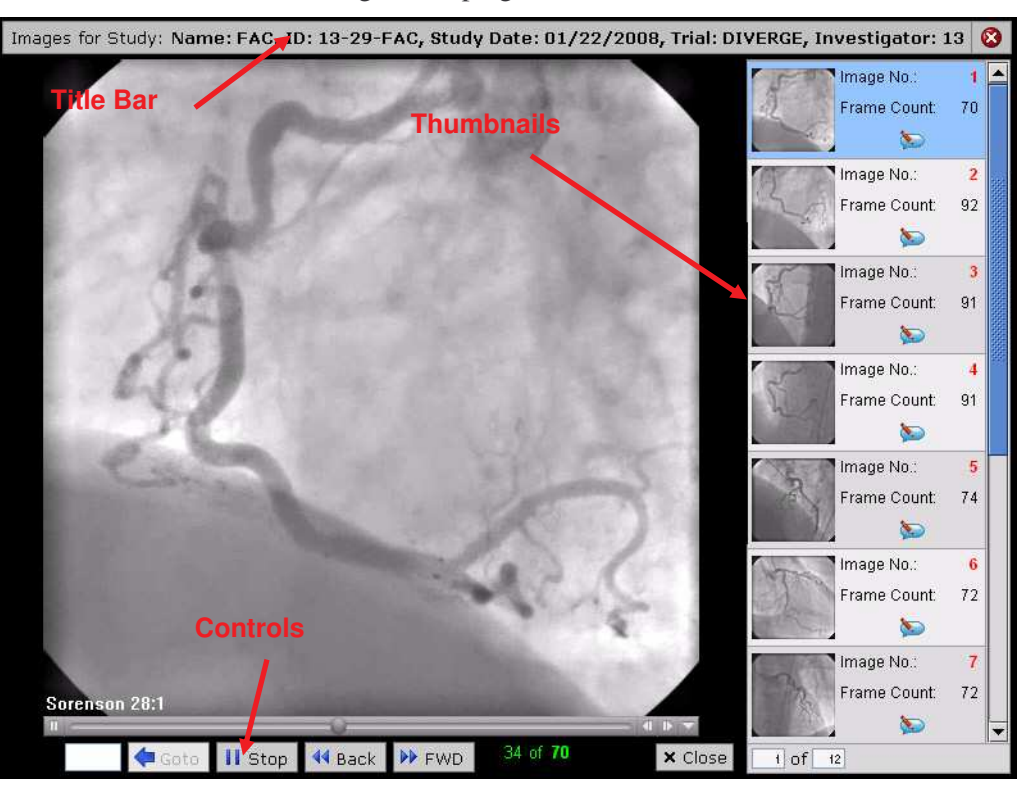

Figure 11: Viewer Page

#### Title Bar

The title bar on the Viewer Page displays the following information:

- Name, i.e. an anonymous name for a clinical user or patient name for a HSS user.
- ID, i.e. the trial patient ID for a clinical user or the patient's Medical Record Number (MRN).
- Imaging Date
- Trial Name
- Investigator

# Thumbnail Images

The Viewer Page contains multiple thumbnail images on the right side of the page representing each loop or image associated with a patient study. It is possible to have more images than can be displayed on the screen at one time, in which case a vertical scrollbar is provided to allow you to scroll through all available images. Clicking on a thumbnail image causes the Quick Time plug-in to refresh and display the desired image loop. Each thumbnail contains the loop number, meaning the order in which the loop was originally acquired, and the number of frames in the current loop which can be one or more.

#### **Thumbnail Action Menu**

Right-clicking on any thumbnail image on the Viewer Page give you an action menu dialog containing the actions detailed below.

|    | Thumbnail #1 Menu            | 8 |
|----|------------------------------|---|
| \$ | View/Add Comments            |   |
|    | Downlo <mark>a</mark> d JPG  |   |
| Q  | Download Quick Time<br>Movie |   |
| 8  | Download DICOM Image         |   |
| 0  | Cancel                       |   |

| lcon | Description                                                                                                    |
|------|----------------------------------------------------------------------------------------------------|
|      | <b>View/Add Comments</b> - Allows you to add or review any notations associated with a selected image if comments are turned on for the particular trial. |
|      | <b>Download JPG</b> - Allows you to download the selected JPG thumbnail image to a browser-managed location on the PC.                                    |
| Q    | <b>Download QuickTime Movie</b> - Enables you to download the selected image loop to a browser-managed location on the PC.                                |
| 8    | <b>Download DICOM Image</b> - Enables the selected DICOM image file to be downloaded to a browser-managed location on your PC.                            |
| 8    | Cancel – Cancels the action.                                                                                                    |

#### **Controls and Displays**

The Viewer Page uses a QuickTime plug-in to display the selected image loop and features a standard QuickTime control bar, including a built-in slider control and simply play/stop buttons. The controls also feature a real-time frame counter that shows the current frame being displayed for the current loop.

|                |        | Slider<br>/ |        |       |                 |         |
|----------------|--------|-------------|--------|-------|-----------------|---------|
| Sorenson<br>11 | 8:1    |             |        |       | 0-              | 4 D -   |
|                | 🗢 Goto | II Stop     | 📢 Back | ▶ FWD | 64 of <b>68</b> | × Close |

| lcon    | Description                                                                                                    |
|---------|----------------------------------------------------------------------------------------------------|
| Stop    | <b>Play/Stop Button -</b> A toggle between play and stop which causes the selected loop to begin playing and then pause when clicked. The selected loop always begins play from the current frame number. You can reset the frame using the slider or entering a specific frame number in the Go To text box. |
| 🗲 Goto  | <b>Go To Button -</b> Clicking this button causes the movie to jump to the frame number entered into the adjoining text box. The Go To button is only enabled when the movie is in a paused/stopped state.                                                                                                    |
| 4 Back  | <b>Back Button -</b> Selecting this button causes the current movie to go backwards by one frame.                                                                                                    |
| ▶ FWD   | <b>Forward Button -</b> Selecting this button causes the current movie to go forward by one frame.                                                                                                    |
| × Close | <b>Close Button -</b> Clicking on this button closes the Viewer Page and returns you to the Search Results screen.                                                                                                    |

# View Images Disabled

If "view images" is disabled for a trial, no images will be available.

| No Image<br>Available  | Image No.<br>Frame Count   | 1             |  |
|------------------------|----------------------------|---------------|--|
| No Image<br>Available  | Image No.:<br>Frame Count  | <b>2</b><br>0 |  |
| Nio Image<br>Available | Image No.:<br>Frame Count  | 3             |  |
| Pio Imape<br>Available | Image No.:<br>Frame Count: | 4             |  |
| No Image<br>Available  | Image No.:<br>Frame Count  | 5             |  |
| No Image<br>Available  | Image No.:<br>Frame Count  | 6             |  |
| No Image<br>Available  | Image No.<br>Frame Count   | 7             |  |
|                        | 0                          |               |  |

Appendix A: Troubleshooting

# **Appendix A: Troubleshooting**

#### **Installation Prerequisites**

Consider the following topics, prior to installation:

- Secure Internet Access—Verify the connectivity to the Internet using SSL protocol. To do this, browse to the main BioClinica web site: (http://www.BioClinica.com), and click the option to access the secure site. If the login page is presented, then the access is correct. Otherwise, contact your IT department for assistance.
- Check Available Disk Space—A minimum of 300MB of free disk space is required in order to cache one average-sized procedure to the hard disk. However, if multiple studies are queued up at once, more disc space may be required, possibly as much as 1GB.

#### **Installation Errors**

The most common installation errors include:

- Java WebStart Cannot be Installed—This error is likely due to a conflict with a newer version of the Java Runtime Environment (JRE). To resolve this error, navigate to Control Panel->Add/Remove Programs and search the installed software for Java 2 Runtime Environment SE V1.6 (or later). Uninstall this version of the JRE first, and then continue with the WebSend install. After WebSend is installed, reinstall the newer version of the Java JRE (above) if desired.
- Insufficient Disk Space for Cache—If there is not at least 300MB of available disk space, this warning message displays. WebSend still uploads DICOM studies to the Internet Data Center, but the software transfers the images direct from the CD. The ability to queue up multiple studies at once is not available and the uploading process is much slower. Local anonymization is not available when there is insufficient disk space for cache.

#### **User Credentials and Login Information**

To use BioClinica WebSend, you are prompted for a user-specific account name, password and Site Id. This information is provided by BioClinica. These are the same credentials needed to log into the BioClinica secure website to view the studies that have been uploaded. Please contact BioClinica Customer Support to obtain credentials.

#### **Performance and Internet Connectivity**

WebSend works with any speed Internet connection, however a **384K (DSL) connection or better** is recommended for best results given the size of most DICOM studies.

WebSend is also designed to work as a "background" program. Multiple studies may be cached (copied) from CD to the local hard drive, and in turn are queued for transmission to the BioClinica Internet Data Center. While images are being transferred in the background, the PC is available for use at the same time, and/or let WebSend run overnight. The WebSend application can be minimized (to the Windows task tray) so that it does not get in the way of other work.

#### **Network Proxy Environments**

For purposes of security, it is common practice in corporate and/or hospital environments for Internet connectivity to use a "Proxy" server. A proxy server is a gateway, through which all Internet traffic is routed and controlled.

BioClinica WebSend software supports these proxy environments, and in most cases, automatically configures itself for the proper settings. In the event a connection to the BioClinica IDC cannot be established, an error message to this effect is displayed. Manual configuration of the proxy server settings may be required.

To manually configure the proxy settings, launch WebSend. On the initial login screen, click the "Proxy Settings..." button. You can click the "Manual" option to override automatic detection, and enter the IP address and Port # for the proxy server. Contact the local IT department if these settings are not known.

| WebSend Proxy Settin                    | ngs                                 |  |
|-----------------------------------------|-------------------------------------|--|
| None     Automatic Detection     Manual | HTTP Proxy Server:<br>HTTP Port ID: |  |
| (                                       | OK Cancel                           |  |

If the proxy server environment requires "authentication", then check the "Use Authentication" box on this screen. Using authentication means that you are prompted to login to the proxy server each time the WebSend application is run. The account and password to the proxy server is provided by the local IT department.

If proxy settings have been verified to be correct, but connectivity to the BioClinica Internet Data Center still cannot be established, then there may be a conflict with a specific configuration of the Microsoft Internet Security and Acceleration (ISA) Server. If the IT department is using Microsoft ISA, then please contact BioClinica Customer Service for further assistance.

# **Problems Reading DICOM CDs**

BioClinica WebSend is compatible with the latest DICOM 3 standard, Part 10 for CD and CD-R media interchange. If a particular CD cannot be read by the application, it is likely that the CD is in some way non-DICOM compliant. The most common causes are:

- Image files are not in DICOM 3 format (e.g. .gif, .jpeg, .bmp, etc.)
- Corrupt or damaged CD or CD-R media (DVD?)

In these cases, BioClinica suggests trying to read/view the CD using another vendor's DICOM Viewer. If it can be viewed by a third-party viewer but cannot be read by WebSend, please contact BioClinica Customer Service for assistance. A copy of the CD will be requested for analysis.

# **Confirmation Email**

On the Confirm Study Screen of the WebSend application, there is an option to receive an email confirming the upload of the study. **BioClinica highly recommends that you always request this confirmation**.

The contents of the email indicate success or failure for the given upload. When successful, you can visit the BioClinica secure web site immediately afterwards to view the study/images using WebView<sup>TM</sup>.

In the event of an error, the reason for the failure is indicated in the email. Always contact BioClinica Customer Service immediately when errors are indicated, for resolution and tracking of the problem. The most common issues are:

- *Duplicate files* The image file or files already exists at the BioClinica IDC, and it cannot be uploaded again. This may occur if the file or files have been previously transmitted to the IDC from another BioClinica-enabled hospital site, or previously from this site.
- *Non-DICOM or Corrupt Image Files* The images were not DICOM compatible, or could not be read.
- *Virus Detected* A virus in either an image or attachment was detected.

#### Appendix B: Changing User Profile Information

# Appendix B: Changing User Profile Information

#### Overview

User login credentials within the BioClinica system are consistent between all related BioClinica applications including WebSend and the BioClinica secure web site. In other words, all BioClinica applications use the same user account name, password and Site ID.

BioClinica users are responsible for periodic maintenance of their own account information including password and email address changes. The most convenient and easiest place to make these user profile updates is the BioClinica secure web site. Procedures for changing the password and/or email address are outlined below.

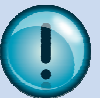

**Tip:** Changes to the account information made via the secure web site are automatically synchronized with all other BioClinica applications

# **Password or Email Change Procedure**

To change a password or email address:

1. **Open a web browser** and **navigate** to the WebSend Portal login page. The web site address (URL) is: <u>https://websend.BioClinica.com</u> as shown in the following:

| Welcome to the Web Send Clinical Trials Image     mand Information Management Website     To access WebSend online services, please login to or secure website using your     Account Name, Password and Site D assigned to you by your site administrator,     trial gonzeror disClinica Customer Service (see below) for assistance, or your trial sponsor.     Please net that for security reasons, your login session will be terminated afler 3     faicClinica Customer Service (see below) for assistance, or your trial sponsor.     Please net that for security reasons, your login session will be terminated afler 3     faicClinica Customer Service (see below) for assistance, or your trial sponsor.     Please net that for security reasons, your login session will be terminated afler 3     faiclinica Customer Service (see below) for assistance, or your trial sponsor.     PLease net that for security reasons, your login session will be terminated afler 3     faiclinica Customer Service (see below) for assistance, or your trial sponsor.     PLease net that for security reasons, your login and PP, with 512MB or more of     memory, and sufficient free disk space for any desired image downloads.     Web Browser Support     1. Nicrosoft Internet Explorer 7, SP 1 or later     Pape QuickTime for Windows     In order to view streaming images for the web. Apple QuickTime (6.4 or later) for     Mindows is required to be installed on your PC. For Windows XP, the latest version                                                                                                    | gement System 2.1                                                                                                    |
|----------------------------------------------------------------------------------------------------|----------------------------------------------------------------------------------------------------|
| Welcome to the WebSend Clinical Trials Image<br>and Information Management Website         To access WebSend online services, please login to our secure website using your<br>Acts opposer or BioClinica Customer Service.         WebCome to the WebSend science in the web, apple QuickTime (64 or later) for<br>Workszalia Firefox version 3.0 or later         Please net that for security reasons, your login session will be terminated after 3<br>failed attempts to login.         PResence the the for security reasons, your login assistance, or your trial sponsor.         Please net that for security reasons, your login assistance, or your trial sponsor.         Please net that for security reasons, your login assistance, or your trial sponsor.         Please net that for security reasons, your login assistance, or your trial sponsor.         Please net that for security reasons, your login assistance, or your trial sponsor.         Please net that for security reasons, your login assistance, or your trial sponsor.         Please net that for security reasons, your login assistance, and your trial sponsor or most Pentium class Windows-based<br>worksized as adulticient free disk space for any desired image downloads.         Web Browser Support         1. Microsoft Internet Explorer 7, SP 1 or later         Paple QuickTime for Windows         Microsoft internet Explorer 7, SP 1 or later         Paple QuickTime for Windows         Microsoft intersiled on your PC. For Windows XP, the latest for for<br>Windows is required to be installed on your PC. For Windows XP.                                                                                                    |                                                                                                    |
| Welcome to the WebSend Clinical Trials Image<br>and Information Management WebSite         To access WebSend online services, please login to our secure website using your<br>Account Name, Password and Site ID assigned to you by your site administrator,<br>thal sponsor or BioClinica Customer Service (see below) for assistance, or your thal sponsor.         Hyou are a new WebSend user, and require login credentials, please contact<br>BioClinica Customer Service (see below) for assistance, or your thal sponsor.         Please note that for socurity reasons, your login session will be terminated after 3<br>failed attempts to login. <b>De Concoment</b> The WebSend secure website is supported on most Pentium class Windows-based<br>memory, and sufficient free disk space for any desired image downloads.         Web Browser Support         1. Microsoft Internet Explorer 7. SP 1 or tater         2. Mozila Firefox version 3.0 or later         Torider to view streaming images from the web, Apple QuickTime (6 4 or later) for<br>Windows is required to be installed on your PC. For Windows XP, the latest version                                                                                                    |                                                                                                    |
| Welcome to the WebSend Clinical Trials Image and Information Management Website         To access WebSend online services, please login to our secure website using your Account Name, Password and Shie D assigned to you by your site administrator, trial sponsor or BioClinica Customer Services.       Account Name         If you are a new WebSend user, and require login cours scure website using your Account Name, Password and Shie D assigned, or your trial sponsor.       Please note that for security reasons, your login session will be terminated after 3 failed attempts to login.         Please note that for security reasons, your login session will be terminated after 3 failed attempts to login.       Doe The WebSend secure website is supported on most Pentium class Windows-based wentakioned secure website is supported on most Pentium class Windows-based wentakioned for clinical triats on WebSend.         Web Browser Support       1. Microsoft Internet Explorer 7, SP 1 or later         1. Microsoft Internet Explorer 7, SP 1 or later       2. Morella Firefox version 3.0 or later         Charles GuickTime (vf.Monoson In the web, Apple QuickTime (v6.4 or later) for Windows is required to be instaled on your CP. For Windows RP, the latest version                                                                                                    |                                                                                                    |
| To access WebSend volime services, please togin to our secure vehistic using your<br>Account Name, Password and Shi D assigned to you by your site administrator,<br>trial sponse or BioClinica Coustomer Service.<br>If you are a new WebSend user, and require login credentials, please contact<br>BioClinica Customer Service (see below) for assistance, or your trial sponsor.<br>Please note that for security reasons, your login session will be terminated after 3<br>failed attempts to login.<br><b>PC Requirements</b><br>The WebSend secure website is supported on most Pentium class Windows-based<br>workstations and laptops running Windows 2000 and XP, with 512MB or more of<br>memory, and sufficient fee disk space for any desired image downloads.<br><b>Web Browser Support</b><br>1. Microsoft Internet Explorer 7. SP 1 or later<br>2. Mozilla Friefox version 3.0 or later<br><b>Apple QuickTime for Windows</b><br>In order to view streaming images from the web, Apple QuickTime (6.4 or later) for<br>Windows in sequence to be streaming images from the web. Apple QuickTime (6.4 or later) for<br>Windows in sequence to be streaming images from the web. Apple QuickTime (6.4 or later) for<br>Windows in sequence to be insteaming images from the web. Apple QuickTime (6.4 or later) for<br>Windows in sequence to be insteaming images from the web. Apple QuickTime (6.4 or later) for<br>Windows in sequence to be insteaming images from the web. Apple QuickTime (6.4 or later) for<br>Windows in sequence to be insteaming images from the web. Apple QuickTime (6.4 or later) for<br>Windows in sequence to be insteaming images from the web. Apple QuickTime (6.4 or later) for<br>Windows in sequence to be insteaming images from the web. Apple QuickTime (6.4 or later) for<br>Windows in sequence to be insteaming images from the web. Apple QuickTime (6.4 or later) for<br>Windows in sequence to be insteaming images from the web. Apple QuickTime (6.4 or later) for<br>Windows in sequence to be insteaming images from the web. Apple QuickTime (6.4 or later) for<br>Windows in sequence to be insteaming images from the web. Appl | Welcome to the WebSend Clinical Trials Image<br>and Information Management Website Account Name                                                                                                    |
| If you are a new WebSend user, and require login credentials, please contact<br>BioClinica Customer Service (see below) for assistance, or your trial sponsor.<br>Please note that for security reasons, your login session will be terminated after 3<br>failed attempts to login.<br>PC Requirements<br>The WebSend secure website is supported on most Pentium class Windows-based<br>workstations and laptops running Windows 2000 and XP, with 512MB or more of<br>memory, and sufficient free disk space for any desired image downloads.<br>Web Browser Support<br>1. Microsoft Internet Explorer 7, SP 1 or later<br>2. Mozilla Firefox version 3.0 or later<br>CApple QuickTime for Windows<br>In order to view streaming images from the web, Apple QuickTime (6.4 or later) for<br>Windows is required to be intalled on your PC. For Windows XP, the latest version                                                                                                    | as WebSred online services, please login to our secure vebsite using your<br>Name, Password and Site ID assigned to you by your site administrator,<br>moor or BioClinica Customer Service.                 |
| Please note that for security reasons, your login session will be terminated after 3<br>failed attempts to login.<br>PC Requirements<br>The WebSend secure website is supported on most Pentium class Windows-based<br>workstations and laptops running Windows 2000 and XP, with 512MB or more of<br>memory, and sufficient free disk space for any desired image downloads.<br>Web Browser Support<br>1. Microsoft Internet Explorer 7, SP 1 or later<br>2. Mocilla Friefox version 3.0 or later<br>Apple QuickTime for Windows<br>In order to view streaming images from the web, Apple QuickTime (6.4 or later) for<br>Windows is required to be installed on your PC, For Windows XP, the latest version                                                                                                    | re a new WebSend user, and require login credentials, please contact<br>ca Customer Senice (see below) for assistance, or your trial sponsor.                                                               |
| PC Requirements The WebSend secure website is supported on most Pentium class Windows-based workstations and laptops running Windows 2000 and XP, with 512MB or more of memory, and sufficient free disk space for any desired image downloads.  Web Browser Support  1. Microsoft Internet Explorer 7, SP 1 or later 2. Mocilla Friefox version 3.0 or later  Apple QuickTime for Windows In order to view streaming images from the web, Apple QuickTime (r6.4 or later) for Windows is required to be installed on your PC, For Windows XP, the latest version                                                                                                    | note that for security reasons, your login session will be terminated after 3 tempts to login.                                                                                                    |
| memory, and sufficient free disk space for any desired image downloads.  Web Browser Support  1. Microsoft Internet Explorer 7, SP 1 or later 2. Mozilla Firefox version 3.0 or later  Apple QuickTime for Windows In order to sive streaming images from the web, Apple QuickTime (r6.4 or later) for Windows is required to be installed on your PC. For Windows XP, the latest version                                                                                                    | uirements<br>bSend source website is supported on most Pentium class Windows-based<br>tions and lactoca running Windows 2000 and XP, with 512MB or more of<br>Ower 9.472.942 impages are currently on line. |
| Web Browser Support           1.         Microsoft Internet Explorer 7, SP 1 or later           2.         Mozilla Firefox version 3 0.0 or later           Apple QuickTime for Windows         In order to view streaming images from the web, Apple QuickTime (v6.4 or later) for Windows is required to be installed on your PC: For Windows XP, the latest version                                                                                                    | /, and sufficient free disk space for any desired image downloads. and available for clinical trials on WebSend.                                                                                            |
| Microsoft Internet Explorer 7, SP 1 or later     Mozilla Firefox version 3.0.0 or later     Apple QuickTime for Windows     In order to view streaming images from the web, Apple QuickTime (v6.4 or later) for     Windows is required to be installed on your PC. For Windows XP, the latest version                                                                                                    | rowser Support                                                                                                    |
| Apple QuickTime for Windows<br>In order to view streaming images from the web, Apple QuickTime (6.4 or later) for<br>Windows is required to be installed on your PC. For Windows XP, the latest version                                                                                                    | dicrosoft Internet Explorer 7, SP 1 or later<br>dozilla Firefox version 3.0 0 or later                                                                                                    |
| Windows is required to be installed on your PC. For Windows XP, the latest version                                                                                                    | QuickTime for Windows                                                                                                    |
| of Quicktime can be <u>downloaded here</u> . Windows 2000 requires v6.4, which can be<br><u>downloaded here</u> .                                                                                                    | s is required to be installed on your PC. For Windows XP, the latest version<br>dime can be <u>downloaded here</u> . Windows 2000 requires v6.4, which can be<br><u>sted here</u> .                         |
| To Obtain BioClinica Customer Service<br>US and Canada Toll Free. 888 275 2462<br>International: +1 888 275 2462<br>Email: heigeskäbbochina .com                                                                                                    | ain BloClinica Customer Service<br>Canada Toll Free 888 275 2462<br>ional: +1 888 275 2462<br>hejdesk@blocimica.com                                                                                         |
| This sile chose VerSion SSI                                                                                                    | This sile chose Ver/Sinn SSI                                                                                                    |
| for secure e-commerce and                                                                                                    | for secure e-commerce and                                                                                                    |
| CUTITUETINGT CUTITUETINGT CUTITUETINGT.                                                                                                    | ABOUT SEL CERTIFICATES                                                                                                    |

2. Enter the current login credentials (account name, password and site ID) on the login page, and click the Log In button. If the login credentials are unknown, please contact the site administrator, trial coordinator, or contact BioClinica customer service.

3. From the WebSend Search page, **click** the **Preferences** button at the top of the page, as follows:

| BIOCLINICA' Clinical Trials Management System |                  |                                             |                                                                                                    |                                                                                                |                                        |   | 2.07.1  |
|-----------------------------------------------|------------------|---------------------------------------------|----------------------------------------------------------------------------------------------------|------------------------------------------------------------------------------------------------|----------------------------------------|---|---------|
| Studies Trial Stats Admin                     | Preferences Lo   | ogout                                       | <u>م</u>                                                                                                    |                                                                                                |                                        | * | sqauser |
| My Folders - 😅 ×                              | Studies found: 0 | Exam Date     Submit     Date     Anorymize | Investigator: ANY<br>Subject Id:<br>To:<br>To:<br>Magnetic Late<br>Magnetic Late<br>Search Caller<br>Search Resu<br>d Subject Status | Modality:<br>Status:<br>Status:<br>Site: ANY<br>Restore Default<br>Its<br>Timepoint Count Hity | ANY  ANY  ANY  ANY  ANY  ANY  ANY  ANY |   |         |
| Download Library                              |                  |                                             |                                                                                                    |                                                                                                |                                        |   |         |
|                                               | 1 of 0           | A ↓ Z ↓ Filter By:                          | ] ≇ ≇ 🤊 强 🛒 🍸<br>1-0 of 0                                                                                                    | ₩ 12 P B 0 2                                                                                   | , , , , , , , , , , , , , , , , , , ,  |   |         |
|                                               | ~                | © 2007-2009, Bi                             | oClinica Inc., All Rights Reserver                                                                                                   | d.                                                                                             |                                        |   |         |

4. In the Preferences window, enter the new password in both New Password and Verify Password text entry boxes as follows:

| #                                |         | Column                 | Width  |   | #         |          | Image                   | Control                              |             |      |
|----------------------------------|---------|------------------------|--------|---|-----------|----------|-------------------------|--------------------------------------|-------------|------|
| 1                                | V       | Attachments            | 5.4    |   | 1         | ~        | <b>\$1</b>              | Sort Ascending                       |             |      |
| 2                                | 1       | Comments               | 7      |   | 2         | 1        | Z.                      | Sort Descending                      |             |      |
| 3                                | •       | Exam Date              | 10     |   | 3         | ~        | Filter By:              | Look Up Filter                       |             |      |
| 4                                | •       | Submit Date            | 10     |   | 4         | Г        | +                       | Hide record                          |             |      |
| 5                                | V       | Anonymized Nam         | 13     |   | 5         | 1        | <b>3</b>                | Hide Up                              |             |      |
| 8                                | 1       | Subject Id             | 10     | H | 6         | ~        | 1                       | Hide Rest                            |             |      |
| 7                                | 2       | Status                 | 9.4    |   | 7         | •        | 5                       | Undo                                 |             |      |
| 8                                | •       | Timepoint              | 13.6   |   | 8         | Г        | Search                  | Search For                           |             |      |
| Selected:                        | 12 of 1 | 3                      |        | - | Selected: | 15 of 19 |                         | 4                                    | -           |      |
|                                  | 1 of    | 13 <b>2</b>            | XI 🕮 😈 |   |           | 1 of     |                         | u u                                  |             |      |
| lew <mark>Pas</mark><br>rify Pas | sword   | d: ••••••<br>d: •••••• |        |   |           | f        | Ema<br>Results Per Page | il Address: my.na<br>(Set Size): 500 | ame@bioclin | ica. |

- 5. **Change** the email by typing over the information in the Email Address field.
- 6. When complete, click Save.

# **Appendix C: e-FAX**

# e-FAX

A fax cover page containing a bar code is generated for you. You should print the page and fax it to BioClinica using the numbers on the cover sheet, along with the worksheet documents required to be sent for your study. These documents are automatically converted to Adobe Acrobat format (.PDF) and attached to the proper record using the barcode on the cover page.

Remember to **only fax one e-FAX cover page and associated documents at a time** – do not fax a stack of e-FAX cover pages and documents as one fax transmission.

If you do not see e-fax page, you can **right click** on the **Status** section of the Confirmation page to display the page.

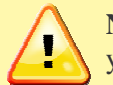

**Note**: If the fax is not sent, an email reminder is generated every 24 hours to remind you to fax the documents.

BIOCLINICA®

Appendix D: Attaching Reports

#### **Attaching Reports**

| BioClinica WebSend - Ker | n Schaard             | The second second second second second second second second second second second second second second second s | _ D _X    |
|--------------------------|-----------------------|----------------------------------------------------------------------------------------------------|-----------|
|                          | Report Attachments: ( | (4.00 MB avail)                                                                                                |           |
| Steps to complete:       | Title                 | Description                                                                                                    | Size (MB) |
| V Locate Study           |                       |                                                                                                    |           |
| V Route Study            |                       |                                                                                                    |           |
| 🖌 Trial Questions        |                       |                                                                                                    |           |
| 🖌 MR Questions           |                       | 2                                                                                                    |           |
| Attach Reports           |                       |                                                                                                    |           |
| Confirm Study            |                       |                                                                                                    |           |
| Send Study               |                       |                                                                                                    |           |
|                          |                       |                                                                                                    |           |
|                          |                       |                                                                                                    |           |
|                          |                       |                                                                                                    |           |
|                          |                       | Aud Columna Kelhove                                                                                            |           |
|                          | <b>Ø</b>              | < Back                                                                                                    | Next >    |
| Status                   | 100                   |                                                                                                    |           |
|                          |                       |                                                                                                    | *         |
|                          |                       |                                                                                                    |           |
|                          |                       |                                                                                                    |           |
|                          |                       |                                                                                                    |           |
|                          |                       |                                                                                                    |           |
|                          |                       |                                                                                                    | 4         |
|                          |                       |                                                                                                    | =         |

If the clinical trial requires that you submit reports with the medical imaging study, the above Attach Reports Screen displays prior to the Confirm Study Screen.

To attach report(s):

1. Click Add, which opens the following window.

| Filename:    |  |    | Browse |
|--------------|--|----|--------|
| Title:       |  |    |        |
| Description: |  | 78 |        |
| (optional)   |  |    |        |

- 2. Click Browse to select a file to attach to the submission. Type a title for the file (required) and a description (optional). Click OK.
- 3. Once the file has been attached, additional files can be attached using the same procedure.

To remove a file:

- 1. Highlight the file in the attachment list and click **Remove**.
- 2. To edit the title, description, or file of an attachment, highlight the attachment in the attachment list and **click Edit**.
- 3. Once all reports are attached, click Next>.

# **Appendix E: Supported File Compressions**

WebSend supports transmission of files with the following compression types:

- Explicit VR Little Endian.dcm
- Implicit VR Little Endian.dcm
- JPEG Baseline.dcm
- JPEG Extended.dcm
- JPEG Lossless 1.dcm
- JPEG Lossless 3.dcm
- RLE Lossless.dcm